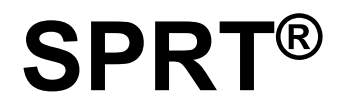

# SP-RMDIIID/SP-RMDIVD MINI THERMAL PRINTER

**User Manual** 

(VER 1.03)

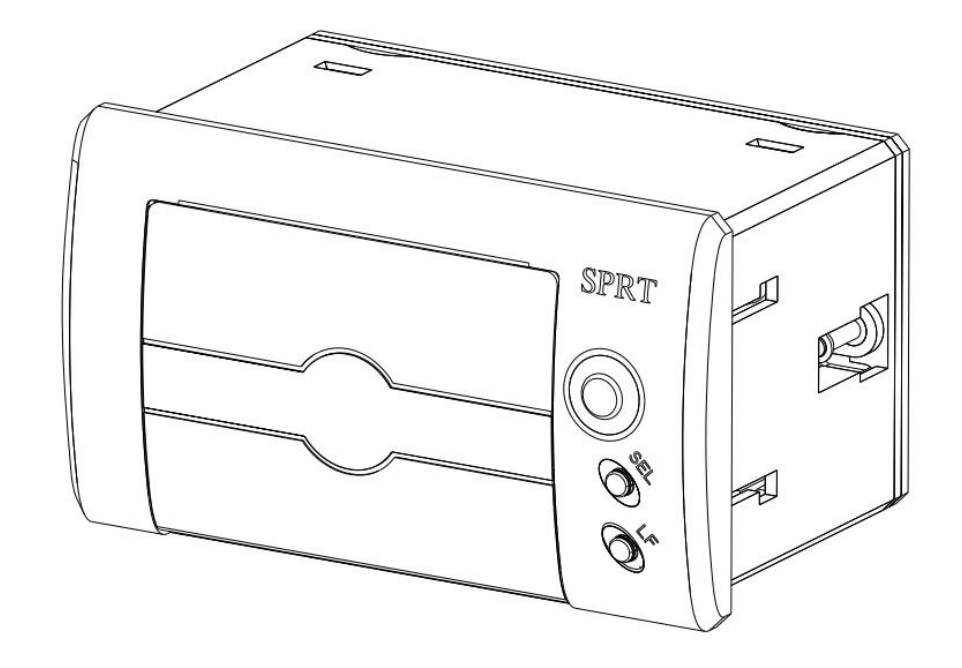

Beijing Spirit Technology Development Co., Ltd www.sprt-priner.com

| Brief Instruction                                      |
|--------------------------------------------------------|
| Chapter 1 Characteristics and performance              |
| 1.1 Main Features                                      |
| 1.2 Print Performance                                  |
| Chapter 2 Install Instruction                          |
| 2.1 Outer appearance                                   |
| 2.2 Outer dimension                                    |
| 2.3 Paper install                                      |
| Chapter 3 Operating Instructions                       |
| 3.1 Interface connection7                              |
| 3.1.1 Serial connection7                               |
| 3.1.2 Parallel interface connection                    |
| 3.1.3 The printer parameter setting10                  |
| 3.2 Light and button operation                         |
| 3.3 Self-test and HEX14                                |
| 3.4 Printer initialization                             |
| Chapter 4 Printing commands17                          |
| 4.1 Summary17                                          |
| 4.2 Commands Description                               |
| Chapter 5 Using and Maintenance                        |
| 5.1 Printing Head Maintenance44                        |
| 5.2 Other                                              |
| Chapter 6 Printer Using under Windows45                |
| Appendix 1 Valid Codes Form under ANK printing45       |
| Appendix 2 Valid Codes Form under Chinese printing     |
| Appendix 3 Printing Commands Form                      |
| Appendix 4 Single chip microcomputer interface example |

## Contents

#### **Brief Instruction**

RMDIIID, RMDIVD series mini printer is a intelligent dot printer toward the 21th century belong to SPRT. The machine adopt new machine with single chip computer, with small volume, light weight, fully functional, high speed, high-definition, beautiful appearance, simple operation, convenient connection. RMDIIID, RMDIVD series mini printer with full product line, standard installation size, it is the best product to match with medical equipment, fire control station, industrial control and other instruments and for upgrading.

RMDIIID, RMDIVD thermal printer is mode with the same character set 1 and set 2 RMDIII, according to the characters in the Chinese manner of lattice can print 24 different lattice high 12 \* 24 half-width characters, 8 16 \* 16 dot high half-width characters, Chinese characters have 24 \* 24, 16 \* 16dots, secondary character selection, as well as a large number of mathematical symbols, special symbols, graphics, curve. Can change through the command to print and character spacing characters, you can customize the size of the part code has since detection function.

RMDIIID, RMDIVD printers have Windows driver, able to directly under PC for printing all kinds of characters, Chinese characters and graphics.

#### **Chapter 1 Characteristics and performance**

#### 1.1 Main Features

- ♦ Using thermal line printing
- ♦ Integrating the print head and circuit with one body, easy to installed
- Comes with a single chip processor, with standard parallel interface and serial interface, facilitate with various computer or online using intelligent instruments
- ♦ With the command of real-time print for Chinese characters, characters and graphics, Instruction set is compatible with the traditional printer.
- ♦ Support multiple international code page and pre-store bitmap print

 $\diamond$ With self-test function, print all code, high HD characters and beautiful font

◇Have enough receive buffer 3 k

 $\diamond$  Thermal paper was 57.5 + / - 0.5 mm wide

 $\diamond$ Paper Type: 57.5 $\times$ Ø40mm(MAX)

 $\Diamond$  Power supply command:

SP-RMDIIID S/Q/PH, SP-RMDIVD S/Q/PH voltage input: DC5V~8.5V

electric current: 3A

SP-RMDIIID VS/VQ/VPH, SP-RMDIVD VS/VQ/VPH voltage input: DC9V~24V

electric current: 3A

♦ Operating Temp/Humidity: 0~50°C

♦ Can be used under DOS and Windows desktop

 $\diamond$ 8dots/mm, 384 dots/line

◇Print speed: 30mm / s

◇THP: 50KM

 $\bigcirc$ DIIID/DIVD installation size: 103.5mm $\times$ 57.5mm(W $\times$ H) Depth: 61mm

 $\bigcirc$ DIIID/DIVD outer dimension: 110mm $\times$ 64mm $\times$ 72.5mm(W $\times$ H $\times$ D).

◇Printing characters:

Chinese: GB18030: 16\*16, 24\*24

English: ASCII 5\*7, 12\*24, 8\*16

Graphic: support dot matrix graphics, curves and download graphics printing

### **1.2 Print Performance**

◇Printing methods: Thermal type printing

◇Interface: Parallel interface (CENTRONICS compatible) or serial interface

(RS - 232 or TTL)

♦ interface connector :

Serial: IDC10 pin socket

Parallel: IDC26 pin socket

- ♦ Control code general ESC, FS, GS control code
- ♦ Button SEL for self-test and on-line control, SEL lamp for error alarm and status indication. Usually the lamp is off. Flicker frequency of different has

the different meaning. The details can refer to the third chapter 3.2. Button LF is paper feeding button and LF lamp is power light. The combination of Button SEL and LF can modify printer parameters. Refer to Chapter 3.1.3.

- ◇ Printing paper: thermal paper, width 57.5±0.5mm
- $\diamond$  MCBF: MCBF (Mean Cycles Between Failure)(5 $\sim$ 15)× 10<sup>6</sup>
- $\diamond$  Working Temp: 0~50°C, Humidity 10~80%
- $\diamond$  Saving Temp: -20 $\sim$ 60°C, Humidity 10 $\sim$ 90%

## Chapter 2 Install Instruction

## 2.1 Outer appearance

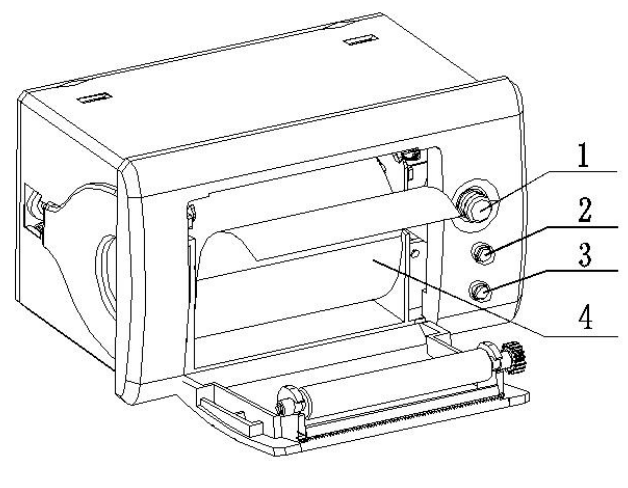

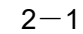

1, Open Button2, Self Button, Error3, Lf Button, Power indicator4, Paper roll

## 2.2 Outer dimension

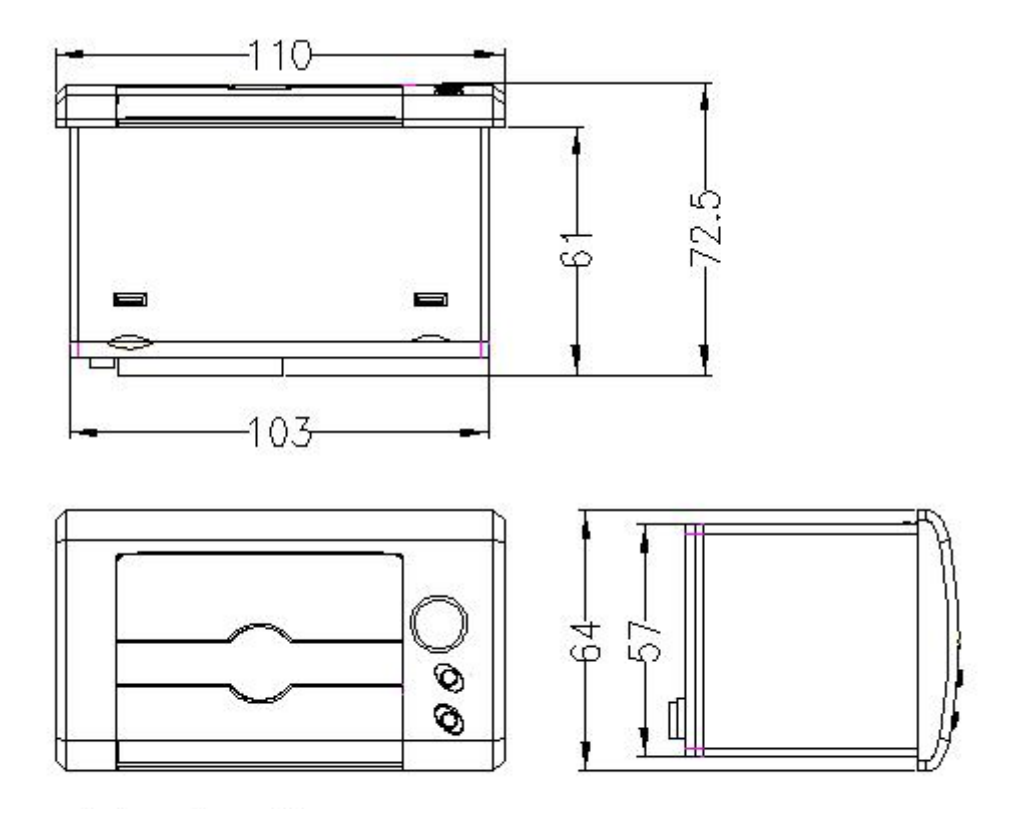

2-2 SP- RMDIIID model picture

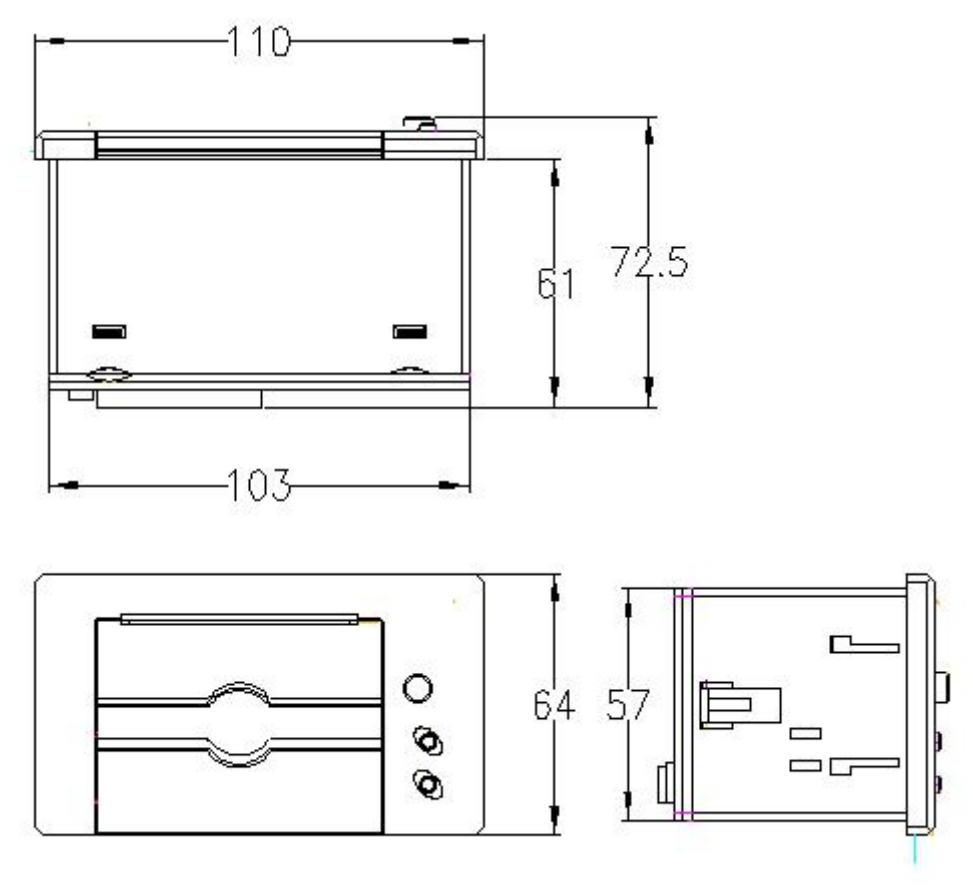

2-2 SP- RMDIVD model picture

## 2.3 Paper install

Press the button to open the door. After loading the paper roll, close the door.

## **Chapter 3 Operating Instructions**

### 3.1 Interface connection

### 3.1.1 Serial connection

RMDIIID, RMDIVD Serial interface is RS - 232 serial interface and 485 serial interface.

1. RS-232

232 interface levels for both EIA and TTL, support RTS/CTS and XON/XOFF handshaking protocol, the interface type is IDC10 PIN socket and 5 PIN SIL, each types of socket cords number are defined as follows:

IDC10 pin number definition shown as figure 3--1:

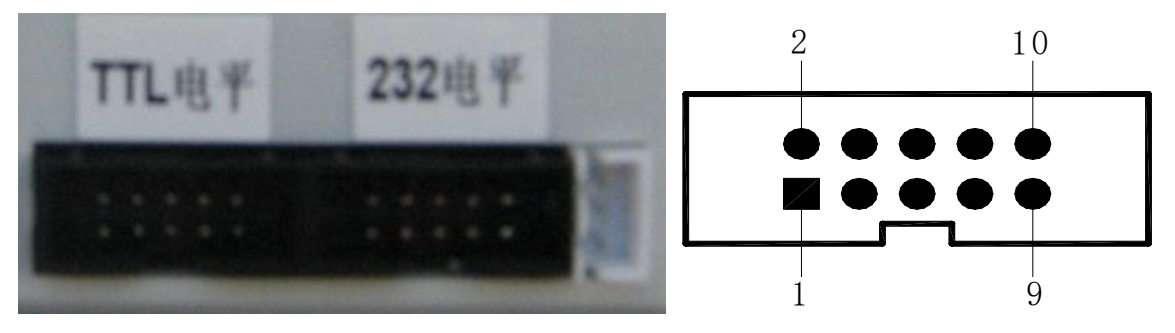

3-1 Serial interface IDC10 pin

5PIN SIL pin number shown as figure 3-2:

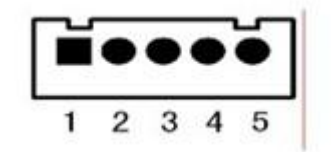

3-2 5PIN SIL pin number

Serial interface each pin number definition shown as figure 3-1:

| Signal | IDC10        | 5PIN socket  | Source    | Instruction                        |
|--------|--------------|--------------|-----------|------------------------------------|
| Name   | socket cords | cords number |           |                                    |
|        | number       |              |           |                                    |
| RXD    | 3            | 3            | PCB board | Printer receive data from computer |

| TXD | 2 | 2 | printer | Printer send data to computer,<br>when use X-ON/X-OFF<br>handshaking protocol, the printer<br>will send control code<br>X-ON/X-OFF to computer                                              |  |
|-----|---|---|---------|----------------------------------------------------------------------------------------------------|--|
| CTS | 8 | 4 | printer | When the signal show "MARK", i<br>is means the printer is busy and<br>can not receive data, when the<br>signal show " SPACE", it is means<br>the printer get ready and car<br>receive data. |  |
| DSR | 6 | 1 | Printer | when the signal show " SPACE" it is mean the printer online                                                                                                    |  |
| GND | 5 | 5 | _       | Signal ground                                                                                                    |  |
| DCD | 1 |   | Printer | Same as CTS                                                                                                    |  |

3-1 Serial interface pin number definition

Mark: ①"Source" means the source for the signal

<sup>(2)</sup> The signal logic is divided into EIA and TTL level due to insert different sockets; Under the serial interface connect, the baud rate and data structure can be set with button or software, Before out of factory the product has been set to 9600bps, 8 data bits, no calibration and a stop bit; two types of handshaking protocol agreement can be chosen. One is mark control way, other is X-ON/X-OFF agreement, two kinds of handshaking protocol agreement's instructions shown as figure 3--2:

| Type of      |                 |                                    |  |  |
|--------------|-----------------|------------------------------------|--|--|
| handshaking  | Data direction  | RS-232C interface signal           |  |  |
| protocol     | Data direction  |                                    |  |  |
| agreement    |                 |                                    |  |  |
| mark control | Data allowable  | Signal line 1 and 8 are show Space |  |  |
|              | Data disallowed | Signal line 1 and 8 are show Mark  |  |  |

| X-ON/         | Data allowable  | Send X-ON code 11H on signal line 2 |
|---------------|-----------------|-------------------------------------|
| X-OFF control | Data disallowed | Send X-ON code 13H on signal line 2 |

3-2 Tow types of handshaking protocol

2. 485 Serial interface

485 interface is IDC10 pin socket, pin number refer to figure of 3--1, each pin definition is different with interface RS-232. 485 interface's effective socket is IDC10 pin socket which next to power supply, the pin definition is as below:

| Signal | IDC10 pin socket cords number |  |
|--------|-------------------------------|--|
| A      | 7                             |  |
| В      | 9                             |  |

3-3 485 interface pin definition

#### 3.1.2 Parallel interface connection

SP–D10 printer's parallel interface is compatible with CENIRONICS, whose interface socket is 26 lines flat cable or replace model. Parallel interface pin number shown as below:

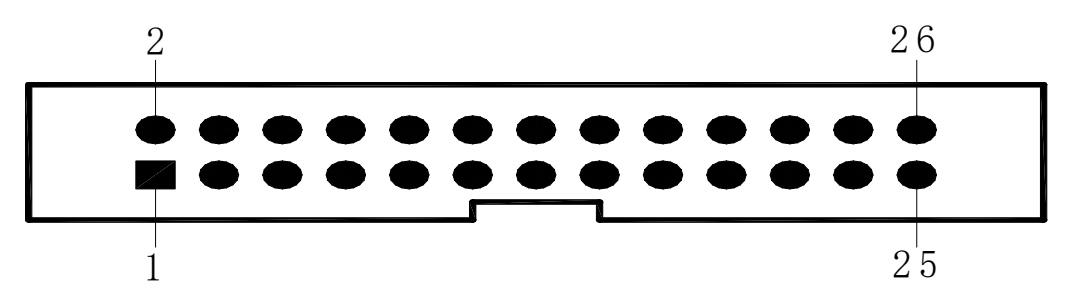

3-3 Parallel interface pin number

| Parallel interface pin number definition shown as below | W: |
|---------------------------------------------------------|----|
|---------------------------------------------------------|----|

| Cords No. | Signal | Direction | Instruction                                     |  |
|-----------|--------|-----------|-------------------------------------------------|--|
| 1         | /STB   | input     | Gate trigger, rising along the read data.       |  |
| 3         | DATA1  | Input     | Those signals represent the message from        |  |
| 5         | DATA2  | Input     | 1 to 8, when the logic is "1" of each signal,it |  |
| 7         | DATA3  | Input     | is high level, logic show"0"mean low level.     |  |

| 9               | DATA4 | Input  |                                              |
|-----------------|-------|--------|----------------------------------------------|
| 11              | DATA5 | Input  |                                              |
| 13              | DATA6 | Input  |                                              |
| 15              | DATA7 | Input  |                                              |
| 17              | DATA8 | input  |                                              |
|                 |       |        | Pulse reply," low" level mean the date has   |
| 19              | /ACK  | output | been received and printer already to receive |
|                 |       |        | next date.                                   |
| 21              | DUCY  | outout | "high" level mean printer is " busy" can not |
| 21              | BUST  | ουτρυτ | receive data                                 |
| 22              | /DE   | outout | Via resistance drop down to " low" level     |
| 23              |       | ουιρυι | mean have paper                              |
| 25              | 9E1   |        | Via resistance pull up to " high" level mean |
| 25              | JEL   |        | printer online                               |
| 4               |       | outout | Via resistance pull up to " high" level mean |
| 4               | /ERR  | output | no trouble                                   |
| 2, 6, 8         | NC    |        | Not connected                                |
| 10, 12, 14, 16, |       |        | Ground connect logic"0" lovel                |
| 18, 20, 22, 24  |       |        |                                              |

3-4 Parallel interface cords define

Mark: ①"input" mean enter into printer, "output" mean output from printer.

② The signal's logic level is TTL level.

## 3.1.3 The printer parameter setting

### Printer parameter can be set via two ways:

#### 1. Via software to set

You can download the software set tool, instruction refer to setting tool.

### 2.Via SEL and LF Combination set

Enter the parameter setting: press on **[LF]** button and connect the power. At this

time, red indicator will flash once one second. Release 【LF】 button within three flashes. The printer enters into setting status and print related message. Choose the setting item through 【SEL】 button. Press 【SEL】 button once, the setting item will go to the next and print out the setting value of this item. Choose the setting value of item through 【LF】 button. Press 【LF】 button once, the setting item will go to the next.

**Exit the parameter Settings:** press the **(**LF**)** button, then press **(**SEL**)** button, release **(**LF**)** button and **(**SEL**)** button, print out "Exit Set Mode" notice message. Now the set parameters have been saved. Exit the setting mode and enter into normal working. If you close the power supply of printer directly, the setting parameter will lose.

Summary setting(when Parallel interface there is no baud rate and Serial interface format setting items):

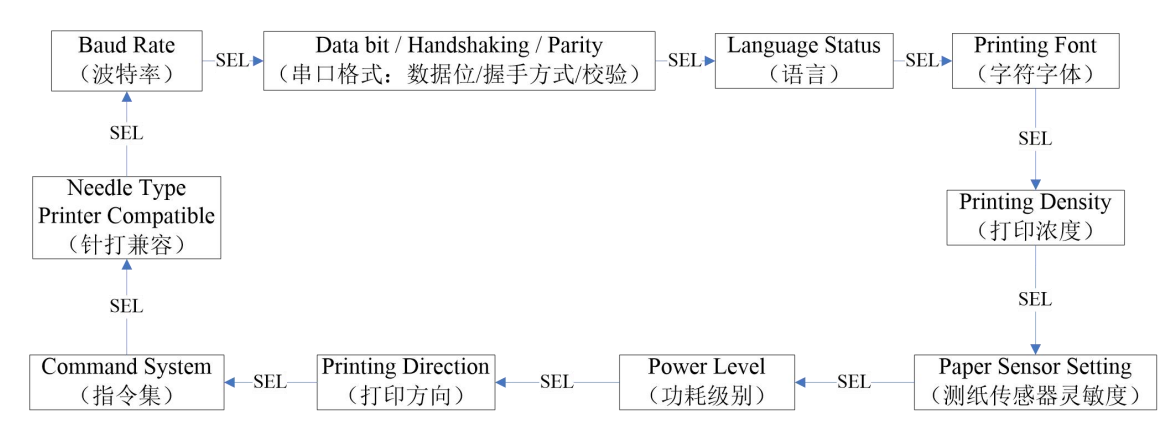

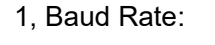

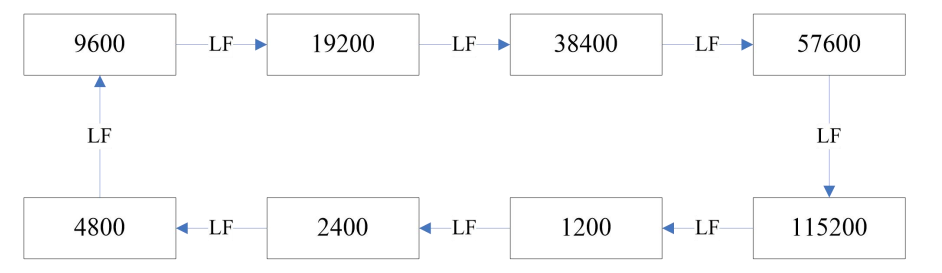

#### 2, Data bit / Handshaking / Parity:

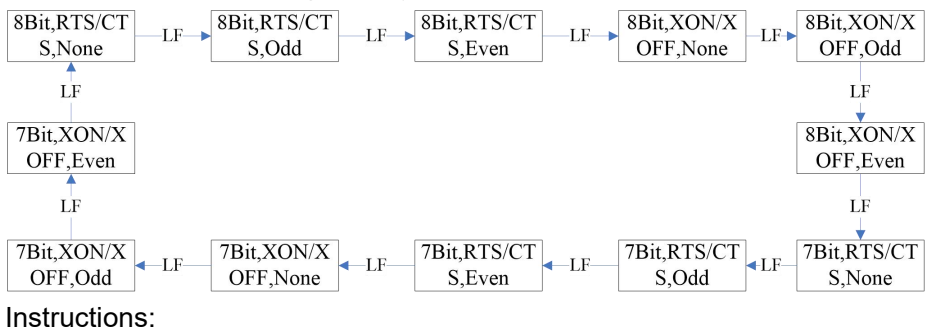

Data Bit: 8bit or 7

#### Handshaking: RTS/CTS or XON/XOFF

#### Parity: None or Odd or Even

3, Language Status:

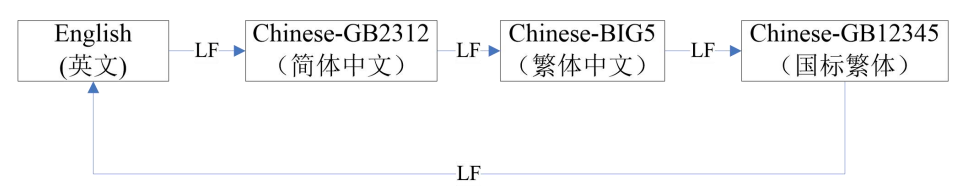

#### Description:

1. GB12345 with national standard secondary character GB2312 corresponding traditional character.

2. The standard model 24 models only support interface secondary character GB2312 a pattern, 16 point models sup interface BIG5 and traditional GB12345 choice.

4, Printing Font:

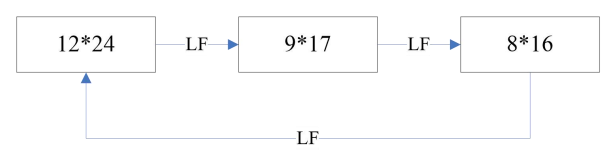

Description: characters font is only effective in Chinese character mode, English mode only 6 \* 8.

5. Printing Density:

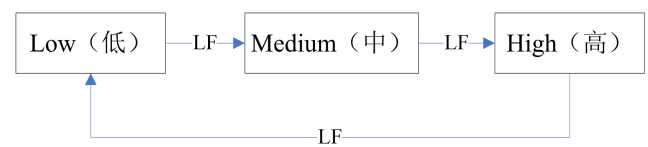

6. Paper Sensor Setting:

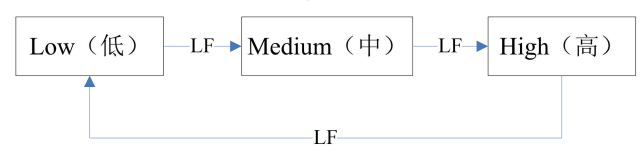

7, Power Level:

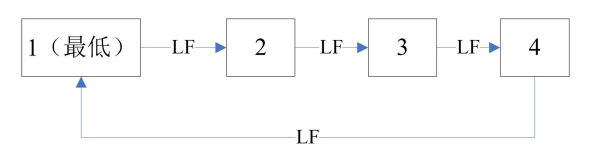

#### 8, Printing Direction:

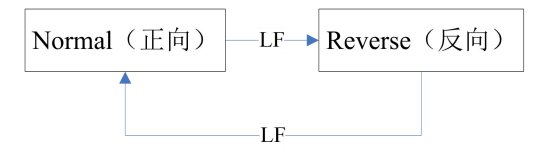

9, Command System:

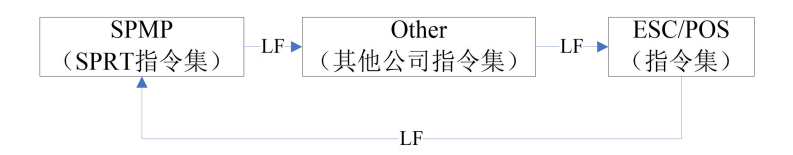

10, Dot Matrix Printer Compatible:

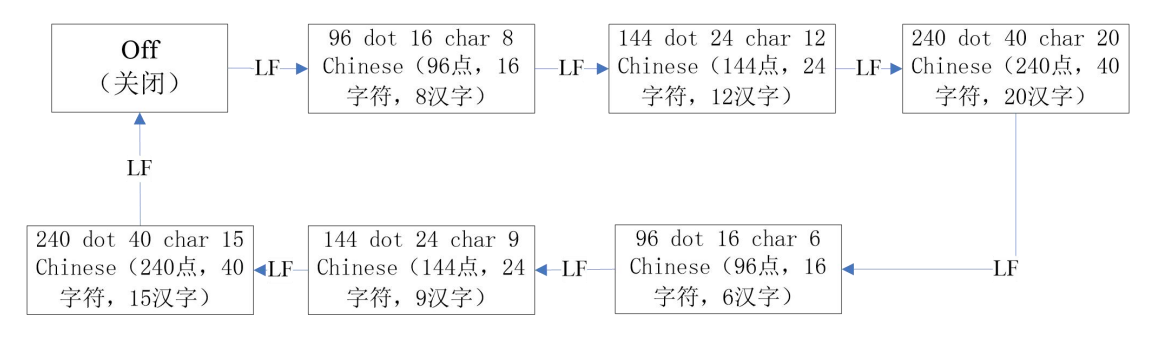

This setting can be used for dot matrix printer models alternatively:

1. After selecting this setting, power consumption level still can be chosen.

2. After selecting this setting, the function of selecting font size for characters and Chinese characters will be not supported.

### 3.1.4 Power supply connection

```
SP-RMDIIID S/Q/PH, SP-RMDIVD S/Q/PH voltage input DC5V\sim8.5V
Electric current: 3A
SP-RMDIIID VS/VQ/VPH, SP-RMDIVD VS/VQ/VPH voltage input: DC9V \sim 24V
Electric current: 3A
```

### 3.2 Light and button operation

The function of each button is different according to the different working mode. Refer the detailed to 3.1.3. The normal working mode is as below,

#### SEL

Online status switching button. Under online status, the interface printing is valid. Under offline status, 【LF】 button is valid. The default is online status when printer is power on.

#### LF

When printer is power on, this button is online status. At this time, pressing **[**SEL **]** button to be offline status and press LF button to feed paper. Press again to stop paper feeding. During online status, this button is valid.

### Power indicator (green)

Indicates on/off status of power.

| Light status                      | Instruction                                                       |
|-----------------------------------|-------------------------------------------------------------------|
| off                               | Normal working                                                    |
| Blink once, off 1<br>second       | Lack of paper, waiting for has returned to normal after the paper |
| Blink twice, off 1<br>second      | The nose too warm, waiting for the nose temperature is reduced,   |
| Flashing 3 times, off<br>1 second | The nose heating plate damage,<br>irreversible, need to repair    |

### Errors and busy status alarm light(red)

Mark: When the printer is in a state of busy, red light will light up.

### 3.3 Self-test and HEX

Self-test can test whether the printer is working properly or not. If the self-test receipt can be printed correctly, it means the printer is normal except the interface with the host. Otherwise, the printer will need to be repaired.

### Self-test receipt and analysis

In self-test receipt, software version, interface forms, characters and other configuration information are printed. Self-test receipt shown in the figure below:

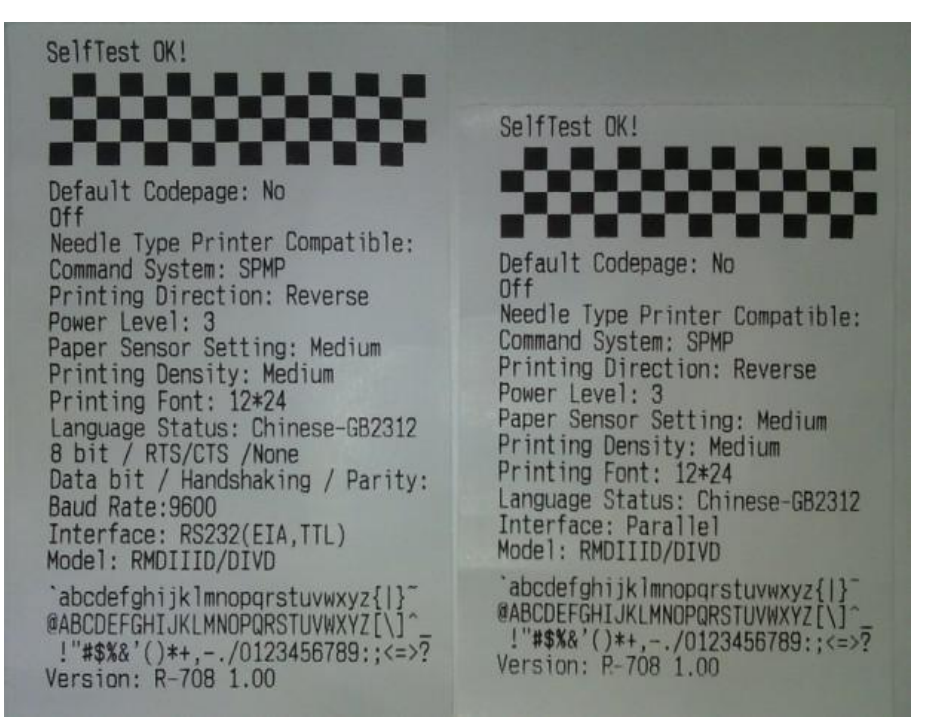

3-4 self-test receipt

In the figure, the left one is self-test receipt for serial interface model and the right one is for parallel interface model. The printing sequence is from the below to above.

Mark:

1, Due to that the default configuration item may be different when the printer is out of factory, the font size of self-test receipt and the content of each configuration is according to the actual content of printed receipt. The above picture is just for reference.

2, The specific content of each item set can reference "3.1.3 printer parameters setting" section. After setting manually each time, it can be test whether the setting is successfully through printing self-test receipt.

#### Self-test method:

1, Hold down the "SEL" button and turn on the printer, then loosen the button, the printer will print out the self-test list.

2, Under normal working mode, click SEL button once, then hold down the

LF button, at the same time, click the SEL button, the printer will print self-test list.

#### Hex printing method

Hold the [LF] button and connect the power. At this time, the red indicator light will flash once one second. After three flashes of indicator, loosen [LF] button. The red indicator will continue to flash. After flashing three times again, the flashing stops. The printer will print out "Hexadecimal Dump". Now the printer enters into the hex printing mode.

#### 3.4 Printer initialization

There are two methods for the printer initialization. One is to use the control code ESC @, by the host sends a command to the printer, through which using software initialization. The second is to restart the printer.

## **Chapter 4 Printing commands**

### 4.1 Summary

All the printing commands of SP-RMDIIID, SP-RMDIVD are fully compatible with traditional ESC printing commands. The description form of each command is as following,

| <u>Command</u> | name         | Function                              |
|----------------|--------------|---------------------------------------|
| Format: ASCII: |              | the standard ASCII character sequence |
|                | Decimal:     | the Decimal number sequence           |
|                | Hexadecimal: | the Hexadecimal number sequence       |

Explanation: the function of command and usage method

Example: some examples are listed to illustrate the command for better understanding.

The following is the description of each command according to the function of each command.

### 4.2 Commands Description

### 4.2.1 Paper Feeding Commands

| LF      |              |    | Feed Line |
|---------|--------------|----|-----------|
| Format: | ASCII:       | LF |           |
|         | Decimal:     | 10 |           |
|         | Hexadecimal: | 0A |           |

Explanation: The printer prints the current line and feeds paper forwards one line. Remark: One line means the current character line.

| ESC J   |              |     |    |   | n Dot Line Feed |
|---------|--------------|-----|----|---|-----------------|
| Format: | ASCII:       | ESC | J  | n |                 |
|         | Decimal:     | 27  | 74 | n |                 |
|         | Hexadecimal: | 1B  | 4A | n |                 |

The printer feeds paper n dot lines. n=1~255.

This command doesn't send carriage return and feed line. It won't influence the later feed line command.

If you need to feed paper immediately but no carriage return, can use ESC J command. Line spacing will be enlarged automatically when using commands ESC V, ESC W and FS W for enlarging characters.

| <u>ESC 1</u> |              |     |    | Set n Dot-line Spacing |
|--------------|--------------|-----|----|------------------------|
| Format:      | ASCII:       | ESC | 1  | n                      |
|              | Decimal:     | 27  | 49 | n                      |
|              | Hexadecimal: | 1B  | 31 | n                      |

Explanation:

The n dot-line spacing is set for future Line Feed command. n=0~255

Default setting n=3 for text printing, n=0 for bitmap printing when using ESC K command.

The BASIC programs for observing the effect of this command are as below:

FOR I=1 TO 11 STEP 2

LPRINT CHR\$(27);CHR\$(49);CHR\$(I); 'ESC 1 set line spacing

LPRINT "RMWD TEST" ' Print character string and feed line

NEXT I

The print result of the above is as following:

| RMWD | TEST |
|------|------|
| RMWD | TEST |
| RMWD | TEST |
| RMWD | TEST |
| RMWD | TEST |
| RMWD | TEST |

### 4.2.2 Format Setting Commands

| ESC B   |        |     |   | Set Vertical Tab Value |
|---------|--------|-----|---|------------------------|
| Format: | ASCII: | ESC | В | n1 n2 n3NUL            |

| Decimal:     | 27 | 66 | n1 n2 n30  |  |
|--------------|----|----|------------|--|
| Hexadecimal: | 1B | 42 | n1 n2 n300 |  |

The vertical tab positions are entered as n1, n2 and so on. Character NUL is added at the end to indicate that the command is over.

VT command is to carry out vertical tab and the paper is fed to the next vertical position. All input vertical tab positions can be deleted by using this command in ESC B NUL format.

Example: set three vertical tab values at  $2^{nd}$  line,  $5^{th}$  line,  $8^{th}$  line in one page, you can send the following commands:

| ASCII:       | ESC | В  | STX | ENQ | BS | NUL |
|--------------|-----|----|-----|-----|----|-----|
| Decimal:     | 27  | 66 | 2   | 5   | 8  | 0   |
| Hexadecimal: | 1B  | 42 | 02  | 05  | 08 | 00  |

The BASIC programs about the above example are as below:

LPRINT CHR\$ (27); "B"; CHR\$ (2); CHR\$ (5); CHR\$(8); CHR\$(0); 'ESC B command

| LPRINT CHR\$(11); | 'VT command             |
|-------------------|-------------------------|
| LPRINT "SPRM1";   | 'print character string |
| LPRINT CHR\$(11); | 'VT command             |
| LPRINT "SPRM2";   | 'print character string |
| LPRINT CHR\$(11); | 'VT command             |
| LPRINT "SPRM3"    | 'print character string |

The print result of the above program is as following:

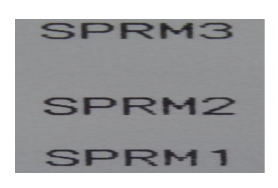

 VT
 Carry out Vertical Tab Value

 Format:
 ASCII:
 VT

 Decimal:
 11

 Hexadecimal:
 0B

Explanation: Feed paper to the next vertical tab position which is set by ESC B command. Notice: if there is no vertical tab value setting, or the current position equals or is beyond the last vertical tab position, VT command is to feed paper one line only (same to LF command).

| ESC D   |              |     | Set | <u>Horizontal Tab Value</u> |
|---------|--------------|-----|-----|-----------------------------|
| Format: | ASCII:       | ESC | D   | n1 n2 n3NUL                 |
|         | Decimal:     | 27  | 68  | n1 n2 n30                   |
|         | Hexadecimal: | 1B  | 44  | n1 n2 n300                  |

The horizontal tab positions are entered as n1, n2 and so on, all of which should be within the line width of this model printer. Character NUL is added at the end to indicate that the command is over.

All set horizontal tab positions can be deleted by using this command in ESC D NUL format. Command HT carry out horizontal tab.

Example: set three horizontal tab values at 2<sup>nd</sup>, 9<sup>th</sup> line, 14<sup>th</sup> character position in one line,

| ASCII:       | ESC | D  | STX | HT | SO | NUL |
|--------------|-----|----|-----|----|----|-----|
| Decimal:     | 27  | 68 | 2   | 9  | 14 | 0   |
| Hexadecimal: | 1B  | 44 | 02  | 09 | 0E | 00  |

The BASIC programs for this example are as below:

LPRINT "1234567890123456789" 'Ruler

LPRINT CHR\$(27); CHR\$(68);CHR\$(2);CHR\$(9);CHR\$(14); CHR\$(0); 'ESC D command

LPRINT CHR\$(9);'HT commandLPRIN "HT1";'print character stringLPRINT CHR\$(9);'HT commandLPRINT "HT2";'print character stringLPRINT CHR\$(9);'HT commandLPRINT CHR\$(9);'HT commandLPRINT "HT3";'print character stringLPRINT CHR\$(13);'PRINT CHR\$(13);

The print result of the above program is as following:

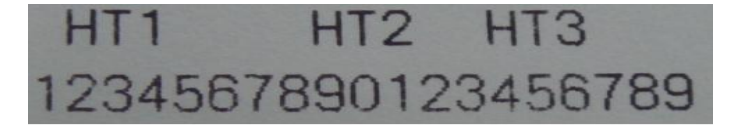

| HT      |              | Carry out Horizontal Tab Value |
|---------|--------------|--------------------------------|
| Format: | ASCII:       | HT                             |
|         | Decimal:     | 9                              |
|         | Hexadecimal: | 09                             |

Explanation:

The print position is advanced to the next horizontal tab position which is set by ESC D

command.

Remark: If there is no horizontal tab value setting, or the current position equals or is beyond the last horizontal tab position, HT command won't be carried out. If the horizontal tab position is beyond the current line width, HT command won't be carried out either.

| ESC f   |              |     |     | Print Bla | nk Chara | acters or Lines |
|---------|--------------|-----|-----|-----------|----------|-----------------|
| Format: | ASCII:       | ESC | f   | m         | n        |                 |
|         | Decimal:     | 27  | 102 | m         | n        |                 |
|         | Hexadecimal: | 1B  | 66  | m         | n        |                 |

Explanation:

When m=0, ESC f NUL n will command to print n blank characters

When m=1, ESC f SOH n will command to print n blank lines. n=0~255.

#### Remark:

When m=0, if the value of n is beyond the current line width, the printer will continue to print blank in the next line.

When m=1, paper will feed n current line heights.

Example: print 6 blank characters in one line, you can send the following commands: ASCII:

| ESC          | f     | NUL       | ACł       | <           |         |                              |
|--------------|-------|-----------|-----------|-------------|---------|------------------------------|
| Decimal:     | :     | 27        | 102       | 0           | 6       |                              |
| Hexadeo      | imal: | 1B        | 66        | 00          | 06      |                              |
| Another      | exam  | ple: prin | nt 6 blan | ık lines, y | you can | send the following commands: |
| ASCII:       |       | ESC       | f         | SOH         | ACK     |                              |
| Decimal:     |       | 27        | 102       | 01          | 6       |                              |
| Hexadec      | imal: | 1B        | 66        | 01          | 06      |                              |
| <u>ESC I</u> |       |           |           |             |         | Set Left Margin              |
| Format:      | ASC   | SII:      | ESC       | Ι           | n       |                              |
|              | Decir | nal:      | 27        | 108         | n       |                              |
|              | Hexa  | decima    | l: 1B     | 6C          | n       |                              |

#### Explanation:

The value of n should be in the range from 0 to the line width of this model printer. Default n=0, that means no left margin.

This command sets absolute position, and won't be influenced by character commands ESC U and ESC W.

Example: set left margin value to 12, you can send the following commands:

commands:

ASCII: ESC 1 FF

Decimal: 27 108 12

Hexadecimal: 1B 6C 0C

The BASIC programs for this example are as below:

LPRINT "1234567890123456" 'Ruler

LPRINT CHR\$(27); CHR\$(108);CHR\$(12); 'ESC 1 command

LPRINT "123456789012345678901234567890"

The print result is as following:

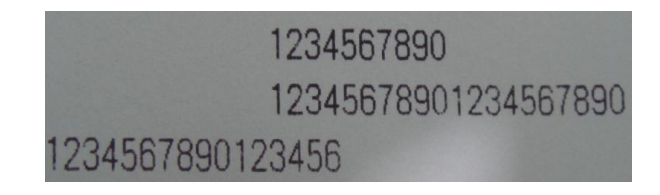

| ESC Q   |              |     |    |   | Set Right Margin |
|---------|--------------|-----|----|---|------------------|
| Format: | ASCII:       | ESC | Q  | n |                  |
|         | Decimal:     | 27  | 81 | n |                  |
|         | Hexadecimal: | 1B  | 51 | n |                  |

Explanation:

The value of n should be in the range from the line width of this model printer.

Default n=0, that means no right margin.

This command sets absolute position, and won't be influenced by character commands ESC U and ESC W.

After setting this command, the printer will carry out carriage return and feed line as long as the right margin position is reached.

Example: set right margin value to 12, you can send the following commands:

ASCII: ESC Q ACK Decimal: 27 81 12

Hexadecimal: 1B 51 0C

The BASIC programs for this example are as below:

| LPRINT | "12345678901234567890123456789012" | 'Ruler |  |
|--------|------------------------------------|--------|--|
|        |                                    |        |  |

LPRINT CHR\$(27); CHR\$(81);CHR\$(12); 'ESC Q command

LPRINT "123456789012345678901234567890";

LPRINT "12345678901234567890"

#### The print result is as following:

| 1234567890                     |    |
|--------------------------------|----|
| 12345678901234567890           |    |
| 12345678901234567890           |    |
| 123456789012345678901234567890 | 12 |

| ESC P   |              |     |     |   | Set Character Space |
|---------|--------------|-----|-----|---|---------------------|
| Format: | ASCII:       | ESC | Р   | n |                     |
|         | Decimal:     | 27  | 112 | n |                     |
|         | Hexadecimal: | 1B  | 70  | n |                     |

Explanation:

This command is used to set space dot between characters, which is also valid for Chinese characters.

Default n=0, means no space between characters. (dot is absolute value and won't be influenced by enlarging or narrow commands), n=0~255

#### 4.2.3 Character Setting Commands

| ESC U   |              |     |    |   | Enlarge Width |
|---------|--------------|-----|----|---|---------------|
| Format: | ASCII:       | ESC | U  | n |               |
|         | Decimal:     | 27  | 85 | n |               |
|         | Hexadecimal: | 1B  | 55 | n |               |

Explanation:

After inputting this command, the characters, graphics and Chinese characters are printed at n times of normal width,  $n=1 \sim 8$ . Default n=1 when the dots are 24, while default n=2 when the dots are 16. These are normal printing width.

Remark:  $n=1 \sim 8$ , the other value of n will be invalid.

The BASIC programs for observing the enlarging effect of this command are as below: FOR I=1 TO 3

LPRINT "CHR\$ (27); CHR\$ (85);CHR\$ (I); 'ESC U command

LPRINT "SPRM"; 'Print character string

NEXTI 'CR command

The print result is as following:

![](_page_25_Picture_1.jpeg)

| ESC V   |              |     |    |   | Enlarge Height |
|---------|--------------|-----|----|---|----------------|
| Format: | ASCII:       | ESC | V  | n |                |
|         | Decimal:     | 27  | 86 | n |                |
|         | Hexadecimal: | 1B  | 56 | n |                |

Explanation:

After inputting this command, the characters, graphics and Chinese characters are printed at n times of normal height,  $n=1\sim 8$ . Default n=1 when the dots are 24, while default n=2 when the dots are 16. This command should be sent out at the beginning of one line.

Remark:  $n=1 \sim 8$ , the other value of n will be invalid.

The BASIC programs for observing the enlarging effect of this command are as below:

| FOR I=1 TO 3                              | ' from 1 to 3 times     |
|-------------------------------------------|-------------------------|
| LPRINT CHR\$ (27); CHR\$ (86); CHR\$ (I); | 'ESC V command          |
| LPRINT "SPRM";                            | 'Print character string |
| NEXT I                                    |                         |

The print result is as following:

![](_page_25_Picture_9.jpeg)

| ESC W           |     |    | Enlarge Width and Height |
|-----------------|-----|----|--------------------------|
| Format: ASCII:: | ESC | W  | n                        |
| Decimal:        | 27  | 87 | n                        |
| Hexadecimal:    | 1B  | 57 | n                        |

Explanation:

After inputting this command, the characters, graphics and Chinese characters are printed

at n times of normal width and height, n=1 $\sim$ 8.

Remark:  $n=1 \sim 8$ , the other value of n will be invalid.

| FOR I=1 TO 3                              | ' from 1 to 3 times     |
|-------------------------------------------|-------------------------|
| LPRINT CHR\$ (27); CHR\$ (87); CHR\$ (I); | 'ESC W command          |
| LPRINT "SPRM";                            | 'Print character string |

NEXT I

The print result is as following:

![](_page_26_Picture_5.jpeg)

| ESC -   |              |     |    | Select/cancel Underline Prin | t |
|---------|--------------|-----|----|------------------------------|---|
| Format: | ASCII:       | ESC | -  | n                            |   |
|         | Decimal:     | 27  | 45 | n                            |   |
|         | Hexadecimal: | 1B  | 2D | n                            |   |

Explanation:

When the lowest dot n=1, select underline print; when the lowest dot n=0, cancel underline print.

All characters including spaces will be printed out with underline after selecting underline print command, unless cancel the underline print command. This command is also valid for Chinese characters.

Remark: Only the lowest dot of n is valid. Default n=0.

The BASIC programs for observing the effect of this command are as below:

LPRINT CHR\$ (27); CHR\$ (57); CHR\$ (2); ' Enlarge the width and height twice

LPRINT "SPRM";

LPRINT CHR\$ (27); CHR\$ (45); CHR\$ (1); 'Select underline print

LPRINT "SPRM"; 'SPRM print with underline

LPRINT CHR\$ (27); CHR\$ (45); CHR\$ (0); ' Cancel underline print

LPRINT "SPRM";

The print result is as following:

![](_page_27_Picture_0.jpeg)

| ESC +   |              |     |      | Select/prohibit Up-line Print |
|---------|--------------|-----|------|-------------------------------|
| Format: | ASCII:       | ESC | +    | n                             |
|         | Decimal:     | 27  | 43   | n                             |
|         | Hexadecimal: | 1E  | 8 2B | n                             |

When the lowest dot n=1, select up-line print; when the lowest dot n=0, prohibit up-line print.

All characters including spaces will be printed out with up-line after selecting up-line print, unless prohibit the up-line print command. This command is also valid for Chinese characters.

Remark: Only the lowest dot of n is valid. Default n=0.

The BASIC programs for observing the effect of this command are as below:

LPRINT CHR\$ (27); CHR\$ (57); CHR\$ (2); ' Enlarge the width and height twice

LPRINT "SPRM";

LPRINT CHR\$ (27); CHR\$ (43); CHR\$ (1); 'Select up-line print

LPRINT "SPRM"; 'SPRM print with up-line

LPRINT CHR\$ (27); CHR\$ (43);CHR\$ (0); 'Cancel up-line print

LPRINT "SPRM";

The print result is as following:

![](_page_28_Picture_0.jpeg)

| ESC i   |              |     |     | Select/prohibit Reverse White Print | - |
|---------|--------------|-----|-----|-------------------------------------|---|
| Format: | ASCII:       | ESC | i   | n                                   |   |
|         | Decimal:     | 27  | 105 | n                                   |   |
|         | Hexadecimal: | 1B  | 69  | n                                   |   |

When the lowest dot n=1, select reverse white print; when the lowest dot n=0, prohibit reverse white print. Reverse white print is printing in the black background, just like the film of photography. The normal printing is that printing black characters in white background. The default is prohibiting reverse white print.

Remark: Only the lowest dot of n is valid. Default n=0.

The BASIC programs are as below:

LPRINT CHR\$ (27); CHR\$ (105); CHR\$ (1); 'Select reverse white print

LPRINT "SPRD"

The print result is as following:

![](_page_28_Picture_9.jpeg)

| ESC c   |              |     |    | Select/prohibit Reverse Print |
|---------|--------------|-----|----|-------------------------------|
| Format: | ASCII:       | ESC | с  | n                             |
|         | Decimal:     | 27  | 99 | n                             |
|         | Hexadecimal: | 1B  | 63 | n                             |

Explanation:

When the lowest dot n=1, select reverse print; when the lowest dot n=0, prohibit reverse print.

Remark: Only the lowest dot of n is valid. Default n=1.

Notice: Reverse print not only support character mode but also support graphics mode and Chinese character mode. When print the graphics in reverse direction, pay attention to the printing sequence of graphic units, please check ESC K command.

| ESC 6          |     |    | Choose Characters Set 1 |
|----------------|-----|----|-------------------------|
| Format: ASCII: | ESC | 6  |                         |
| Decimal:       | 27  | 54 |                         |
| Hexadecimal::  | 1B  | 36 |                         |

Explanation: After inputting this command, all the characters will be printed out according to the Characters Set 1 in ANK.

| ESC 7     |            |     |    | Choose Characters Set 2 |
|-----------|------------|-----|----|-------------------------|
| Format:   | ASCII:     | ESC | 7  |                         |
|           | Decimal:   | 27  | 55 |                         |
| <u>He</u> | kadecimal: | 1B  | 37 |                         |

Explanation: After inputting this command, all the characters will be printed out according to the Characters Set2 in ANK.

#### 4.2.4 User-defined Character Setting Commands

| ESC &          |     |    |   |    | User Define Character |
|----------------|-----|----|---|----|-----------------------|
| Format: ASCII: | ESC | &  | m | n1 | n2n6                  |
| Decimal:       | 27  | 38 | m | n1 | n2n6                  |
| Hexadecimal:   | 1B  | 26 | m | n1 | n2n6                  |

Explanation: This command permits user to define one character. Parameter m is character code the user defines, m= $32 \sim 255$ ; parameter n1, n2.....n6 is structure code to define this character. The character dots should be 6x8, which means 6column and 8dots each column. There is one character byte in each column and the MSB is on the tope as below picture,

![](_page_30_Picture_0.jpeg)

User-defined character is saved in RAM and will be lost after power off. If several ESC & commands use the same m value, only the last one is valid. At most 32 characters can be defined by users. Ref: ESC% and ESC: commands.

| ESC %          |     |    |    |    | Re | <u>eplace User-d</u> | efined Character |
|----------------|-----|----|----|----|----|----------------------|------------------|
| Format: ASCII: | ESC | %  | m1 | n1 | m2 | n2mk                 | nk NUL           |
| Decimal:       | 27  | 37 | m1 | n1 | m2 | n2mk                 | nk 0             |
| Hexadecimal:   | 1B  | 25 | m1 | n1 | m2 | n2mk                 | nk 00            |

#### Explanation:

This command is used to replace character n in current characters set to user-defined character m. After using this command, the user-defined character m will be printed out instead of character n in current characters set.

m1,m2.....mk is user-defined character code.

n1,n2.....nk is replaced character code in current character set.

Both the value of m and n should be 32~255. Subscript k should be 1~32. The largest character number which can be replaced is 32. Character NUL is added at the end to mean the command is over. Ref: ESC % and ESC : command.

Remark: No matter in Chinese mode or character mode, replacing character will be printed when printing this character code.

| ESC     | :           |     |    | Recover Character in Character Set |
|---------|-------------|-----|----|------------------------------------|
| Format: | ASCII:      | ESC | :  |                                    |
|         | Decimal:    | 27  | 58 |                                    |
| H       | exadecimal: | 1B  | 3A |                                    |

Explanation:

This command is used to recover original character in character set. This character has been replaced by user-defined character through command ESC % previously. However, the used-defined character won't be deleted from RAM and still can be used through ESC % command.

The BASIC programs to observing the effect of ESC &, ESC % and ESC : commands are as below:

'Enlarge 8times from Width and Height

'print user-defined character

'ESC & command

- 10
   LPRINT CHR\$(27); "W"; CHR\$(8);
   'Enla

   20
   LPRINT CHR\$(27); "&"; CHR\$(65);
   'Es

   30
   LPRINT CHR\$(&H02); CHR\$(&H7C); CHR\$(&H40);
- 40 LPRINT CHR\$(&HC0); CHR\$(&H40); CHR\$(&H00);
- 50 LPRINT CHR\$(27); "%"; CHR\$(65); CHR\$(65); CHR\$(0); 'ESC % command
- 60 LPRINT CHR\$(65); CHR\$(13);

70 LPRINT CHR\$(27); CHR\$(58);

80 LPRINT CHR\$(65);

'ESC : command 'print original character

The print result of the above programs is as following:

![](_page_31_Figure_4.jpeg)

#### 4.2.5 Graphics Printing and Codepage Choosing Commands

| ESC K   |            |       |    |    | Print bit-map graphics |
|---------|------------|-------|----|----|------------------------|
| Format: | ASCII:     | ESC   | K  | n1 | n2data                 |
|         | Decimal:   | 27    | 75 | n1 | n2data                 |
|         | Hexadecima | l: 1B | 4B | n1 | n2data                 |

Explanation:

This command is used to print  $(n2x256+n1) \times 8bit$  map. The width of this graphics is  $(n2\times256+n1)$  dots and the height is 8 dots. Each column has 8 dots and can be presented by a 8-bit byte, the MSB is on the top.

The values of n1, n2 denote a 16-bit binary data, n1 is LSB, n2 is MSB, which mean that the width of printed bitmap through ESC K command is n2x256+n1. In our printer series, n2=0/1. The sum of dots number should be  $\leq$ 384. Data are the bytes content of each column in this graphics. The bytes number should equal to n2x256+n1.

Remark: If the width of printed graphics is beyond the remaining width of current line, the beyond part of graphics won't be printed out and the printed position will change to the next line.

For example: If you want to print two Chinese characters " $\psi \chi$ " with ESC K command, the bit- map for the two Chinese is as the below figure shows. Each character is composed by 7 × 8 dots to 7 columns, there is a space between the two characters, so totally there are 15 columns, then n1=15, n2=0, the 15-byte data showed in hexadecimal are as follows: 7C, 44, 44, FF, 44, 44, 7C, 00, 41, 62, 54, C8, 54, 62, 41

![](_page_31_Figure_12.jpeg)

The BASIC programs for this example are as below:

LPRINT CHR\$ (27); "W"; CHR\$ (4); 'Enlarge the width and height 4 times LPRINT CHR\$ (27); "K"; CHR\$ (15); CHR\$ (0); 'ESC K command LPRINT CHR\$ (&H7C); CHR\$ (&H44); CHR\$ (&H44); CHR\$ (&HFF); LPRINT CHR\$ (&H44); CHR\$ (&H44); CHR\$ (&H7C); CHR\$ (&H6); LPRINT CHR\$ (&H41); CHR\$ (&H62); CHR\$ (&H54); CHR\$ (&HC8); LPRINT CHR\$ (&H54); CHR\$ (&H62); CHR\$ (&H41); LPRINT CHR\$ (10); CHR\$ (&H13); 'enter to print text

The print result is as following:

![](_page_32_Picture_3.jpeg)

| ESC '           |       |                | Print C     | urve I        |
|-----------------|-------|----------------|-------------|---------------|
| Format: ASCII:  | ESC ' | mL mH n        | n1L n1H n2L | n2HnIL nIH CR |
| Decimal:        | 27 39 | mL mH          | n1L n1H n2L | n2HnIL nIh 13 |
| Hexadecimal: 1B | 27 mL | <u>. mH n1</u> | L n1H n2L   | n2HnlLnlh OD  |

Explanation:

This command is used to print curve along the paper-feeding direction. The value of m is the number of curves to be printed, m=0~255.

There are m dots of curve in one horizontal line. n1L n1H n2L n2H.....nIL nIH presents the positions of these m curves. The numbers of nIL or nIH should equal to m. Each dot should be within the largest dots numbers of printer. The last CR ("enter") is used to print out this dot line. The whole m curves are printed out through each dot line by n1L n1H n2L n2H.....nIL nIH data.

Remark: The dot whose position is beyond the paper width won't be printed out. This command is valid no matter there is OD or not.

| ESC ,   |              | Prir | nt Cu | irve l | ll(sup       | olemer | nt dots | automa        | tically to b | <u>e full curve)</u> |
|---------|--------------|------|-------|--------|--------------|--------|---------|---------------|--------------|----------------------|
| Format: | ASCII:       | ESC  | ,     | m      | n1L          | n1H    | n2L     | n2H           | .nlL nlH     | CR                   |
|         | Decimal:     | 27   | 44    | m      | n1L          | n1H    | n2L     | n2H           | nlL nlh      | 13                   |
|         | Hexadecimal: | 1B   | 2C    | n      | <u>n n1L</u> | n1F    | l n2l   | <u>n2H.</u> . | nlL nlh      | OD                   |

Explanation:

The using explanation is same as the command for Printing Curve I.

| FS P     |             |    |    |   | Print Pre-saved Bitmap |
|----------|-------------|----|----|---|------------------------|
| [Format] | ASCII:      | FS | Р  | n |                        |
|          | Decimal:    | 28 | 80 | n |                        |
|          | <u>Hex:</u> | 1C | 50 | n |                        |

 $0 \le n \le 2$ , this command is used to print the monochrome bitmap which is pre-saved in the Flash memory of printer. The bitmap in Flash memory can be created and wrote into printer through Setting Tool in PC. The largest width of bitmap is 384dots and the largest height is 1365dots. (The bitmap can't be over 64km.) "n" is the number of bitmap.

Remark: If the number of bitmap isn't defined, this command is invalid.

The bitmap must be monochrome.

This command won't be affected by printing mode (underline, character size or reverse white printing).

If the width of printed bitmap is beyond one line, the beyond part won't be printed out.

It needs the special setting tool to download the bitmap. Pls ref. (RMDIIID Setting Tool). The downloaded bitmap through this method won't be low, unless it is covered by other bitmap.

| ESC t    |             |     |     |   | Choose Codepage |
|----------|-------------|-----|-----|---|-----------------|
| Format:  | ASCII:      | ESC | t   | n |                 |
|          | Decimal:    | 27  | 116 | n |                 |
| <u>H</u> | exadecimal: | 1B  | 74  | n |                 |

Explanation:

0 ≤ n ≤ 45, when n is 0xFE, cancel choosing codepage. The character will be printed out according to Codepage Table in Appendix 2. Default n=0xFE, which means no codepage is choosed.

Choose codepage on n page from the following Codepage Table. The value of n is in decimal format.

| n  | 代码页              | Code Page                       |
|----|------------------|---------------------------------|
| 0  | CP437 [美国, 欧洲标准] | CP437 [U.S.A., Standard Europe] |
| 1  | KataKana [片假名]   | Katakana                        |
| 2  | PC850 [多语言]      | PC850 [Multilingual]            |
| 3  | PC860 [葡萄牙]      | PC860 [interfaceuguese]         |
| 4  | PC863 [加拿大-法语]   | PC863 [Canadian-French]         |
| 5  | PC865 [北欧]       | PC865 [Nordic]                  |
| 6  | WCP1251 [斯拉夫语]   | WCP1251 [Cyrillic]              |
| 7  | CP866 斯拉夫 2      | CP866 Cyrilliec #2              |
| 8  | MIK[斯拉夫/保加利亚]    | MIK[Cyrillic /Bulgarian]        |
| 9  | CP755 [东欧,拉脱维亚   | CP755 [East Europe, Latvian 2]  |
|    | 2]               |                                 |
| 10 | [伊朗, 波斯]         | Iran                            |
| 11 | 保留               | reserve                         |

| 12 | 保留                 | reserve                           |
|----|--------------------|-----------------------------------|
| 13 | 保留                 | reserve                           |
| 14 | 保留                 | reserve                           |
| 15 | CP862 [希伯来]        | CP862 [Hebrew]                    |
| 16 | WCP1252 [拉丁语 1]    | WCP1252 Latin I                   |
| 17 | WCP1253 [希腊]       | WCP1253 [Greek]                   |
| 18 | CP852 [拉丁语 2]      | CP852 [Latina 2]                  |
| 19 | CP858 [多种语言拉丁语 1+  | CP858 Multilingual Latin I +Euro) |
|    | 欧元符]               |                                   |
| 20 | 伊朗 II [波斯语]        | Iran II                           |
| 21 | 拉脱维亚               | Latvian                           |
| 22 | CP864 [阿拉伯语]       | CP864 [Arabic]                    |
| 23 | ISO-8859-1 [西欧]    | ISO-8859-1 [West Europe]          |
| 24 | CP737 [希腊]         | CP737 [Greek]                     |
| 25 | WCP1257 [波罗的海]     | WCP1257 [Baltic]                  |
| 26 | 泰 文 ( 与 TM-88 Thai | Thai                              |
|    | character code     |                                   |
|    | 14 同)              |                                   |
| 27 | CP720[阿拉伯语]        | CP720[Arabic]                     |
| 28 | CP855              | CP855                             |
| 29 | CP857[土耳其语]        | CP857[Turkish]                    |
| 30 | WCP1250[中欧]        | WCP1250[Central Eurpoe]           |
| 31 | CP775              | CP775                             |
| 32 | WCP1254[土耳其语]      | WCP1254[Turkish]                  |
| 33 | WCP1255[希伯来语]      | WCP1255[Hebrew]                   |
| 34 | WCP1256[阿拉伯语]      | WCP1256[Arabic]                   |
| 35 | WCP1258[越南语]       | WCP1258[Vietnam]                  |
| 36 | ISO-8859-2[拉丁语 2]  | ISO-8859-2[Latin 2]               |
| 37 | ISO-8859-3[拉丁语 3]  | ISO-8859-3[Latin 3]               |
| 38 | ISO-8859-4[波罗的语]   | ISO-8859-4[Baltic]                |
| 39 | ISO-8859-5[斯拉夫语]   | ISO-8859-5[Cyrillic]              |
| 40 | ISO-8859-6[阿拉伯语]   | ISO-8859-6[Arabic]                |
| 41 | ISO-8859-7[希腊语]    | ISO-8859-7[Greek]                 |
| 42 | ISO-8859-8[希伯来语]   | ISO-8859-8[Hebrew]                |
| 43 | ISO-8859-9[土耳其语]   | ISO-8859-9[Turkish]               |
| 44 | ISO-8859-15[拉丁语 9] | ISO-8859-15 [Latin 3]             |
| 45 | [泰文 2]             | Thai2                             |

## 4.2.6 Initialization Commands

| ESC @   |          |     |    | Initialize Printer |
|---------|----------|-----|----|--------------------|
| Format: | ASCII:   | ESC | @  |                    |
|         | Decimal: | 27  | 64 |                    |

Hexadecimal: 1B 40

Explanation:

This command is to initialize the following contents of the printer:

·Clear the data in the print buffer;

·Restore the default;

·Delete user-defined characters.

### 4.2.7 Data Control Commands

| CR      |              |    | Carriage Return |
|---------|--------------|----|-----------------|
| Format: | ASCII:       | CR |                 |
|         | Decimal:     | 13 |                 |
|         | Hexadecimal: | 0D |                 |

Explanation:

When the "CR" command is sent to printer, all data in the print buffer will be printed out and paper will be fed one line.

| NUL       |            |     | NUL |
|-----------|------------|-----|-----|
| Format:   | ASCII:     | NUL |     |
|           | Decimal:   | 0   |     |
| <u>He</u> | xadecimal: | 00  |     |

Explanation:

NUL command is used as the final code in some commands such as ESC B, ESC D, ESC% and ECS ', to denote these commands are over. NUL command is ignored when used alone.

### 4.2.8 Chinese Character Print Commands

The command to print Chinese character is FS standard command. All Level I&II Chinese characters and graphics, etc in 16dots&24dots Chinese character library are according to Chinese National Standard GB2312-80. For 24dots, there are only graphics, symbols, etc I A1 and A9 zone are 24dots. Each Chinese character has two bytes. Big5 characters with 16dots are in Traditional Chinese characters library.

The following is the detailed of Chinese Character Print Commands:

| <u>FS &amp; </u> |              |    | Select Chinese Print Mode |
|------------------|--------------|----|---------------------------|
| Format:          | ASCII:       | FS | &                         |
|                  | Decimal:     | 28 | 38                        |
|                  | Hexadecimal: | 1C | 26                        |

After printer received this command, it will switch from ASCII character print mode to Chinese character print mode. Using GB Chinese Character Library I&II.

Notice: This command is used to switch printer into Chinese Mode when printer is in normal printing mode, but won't be saved after power off. Only after setting through Setting Tool, the result can be saved.

| FS ·           |    |    | Cancel Chinese Print Mode |
|----------------|----|----|---------------------------|
| Format: ASCII: | FS |    |                           |
| Decimal:       | 28 | 46 |                           |
| Hexadecimal:   | 1C | 2E |                           |

Explanation:

After printer received this command, it will switch from Chinese character print mode to ANK characters print mode.

Notice: This command is used to switch printer into ANK characters print mode when printer is in normal printing mode, but won't be saved after power off. Only after setting through Setting Tool, the result can be saved.

| FS SO   |              |    | Set Chinese Double Width Pr | int |
|---------|--------------|----|-----------------------------|-----|
| Format: | ASCII:       | FS | SO                          |     |
|         | Decimal:     | 28 | 14                          |     |
|         | Hexadecimal: | 1C | 0E                          | _   |

Explanation:

Characters following this command are printed at twice their normal width, does not enlarge the height.

Notice: this command is valid only in one line.

| FS DC4  |              |    | Cance | el Chinese Double Width Print |
|---------|--------------|----|-------|-------------------------------|
| Format: | ASCII:       | FS | DC4   |                               |
|         | Decimal:     | 28 |       | 20                            |
|         | Hexadecimal: | 1C | 14    |                               |

Explanation:

This command is to cancel FS SO command.

| FS W    |          | Set the Er | larging | <u>g Multiple c</u> | of Chinese | Character |
|---------|----------|------------|---------|---------------------|------------|-----------|
| Format: | ASCII:   | FS         | W       | n                   |            |           |
|         | Decimal: | 28         | 87      | n                   |            |           |

| Hexadecimal: | 1C | 57 | n |  |
|--------------|----|----|---|--|
|              |    |    |   |  |

Characters following this command are printed at n times of their normal width and height, n=1~8

FS J

| SJ                  |    |    | Set Vertical Print |
|---------------------|----|----|--------------------|
| Format: ASCII:      | FS | J  |                    |
| Decimal:            | 28 | 74 |                    |
| <u>Hexadecimal:</u> | 1C | 4A |                    |

Explanation:

This command is to print Chinese characters vertically, which is that to print characters by rotating 90° at anticlockwise direction.

| FS K           |    |    | Set Horizontal Print |
|----------------|----|----|----------------------|
| Format: ASCII: | FS | К  |                      |
| Decimal:       | 28 | 75 |                      |
| Hexadecimal:   | 1C | 4B |                      |

Explanation:

This command is to print Chinese characters horizontally, if have not set rotation, the Chinese characters will be printed horizontally, that is normal print status.

| FSI            |    | Se | et Chinese | Character Rotational Print |
|----------------|----|----|------------|----------------------------|
| Format: ASCII: | FS | I  | n          |                            |
| Decimal:       | 28 | 73 | n          |                            |
| Hexadecimal:   | 1C | 49 | n          |                            |

Explanation:

This command is to rotate Chinese characters, the values of n are as following (Default is 180°):

| n     | Characters rotated at   |  |  |
|-------|-------------------------|--|--|
|       | anticlockwise direction |  |  |
| 0     | 0°                      |  |  |
| 1     | 90°                     |  |  |
| 2     | 180°                    |  |  |
| 3     | 270°                    |  |  |
| other | invalid                 |  |  |

FS -

Chinese Character with Underline Print

Format: ASCII: FS n

| Decimal:     | 28 | 45 | n |  |
|--------------|----|----|---|--|
| Hexadecimal: | 1C | 2D | n |  |

The specified Chinese characters after this command are printed with underline. When LSB n=1, underline selected; when LSB n=0, it canceled.

Remark: Only LSB of n is valid. Default n=0. This command is valid for both characters and Chinese.

| FS +           |    | Chines | se Chara | cter with Up-line Print |
|----------------|----|--------|----------|-------------------------|
| Format: ASCII: | FS | +      | n        |                         |
| Decimal:       | 28 | 43     | n        |                         |
| Hexadecimal:   | 1C | 2B     | n        |                         |

Explanation:

The specified Chinese characters after this command are printed with up-line. When LSB n=1, up-line selected; when LSB n=0, it canceled.

Remark: Only LSB of n is valid. Default n=0. This command is valid for both characters and Chinese.

| ESC "   |                         |     |    |   | Hex Mode Print |
|---------|-------------------------|-----|----|---|----------------|
| Format: | ASCII:                  | ESC | "  | n |                |
|         | Decimal:                | 27  | 34 | n |                |
| Н       | exadecimal <sup>.</sup> | 1B  | 22 | n |                |

Explanation:

When LSB n=0, cancel hex mode print; when LSB n=1, hex mode print is valid.

When in hex mode print, all the commands and data the host sent to the printer will be printed in hex codes.

Hex mode print will be carried out only when the print buffer is full. Notice: only LSB of n is valid, default n=0

### 4.2.9 Real-time Commands

| DLE EOT | n        |     |     |   | Real-time status transmission |
|---------|----------|-----|-----|---|-------------------------------|
| Format: | ASCII:   | DLE | EOT | n |                               |
|         | Decimal: | 16  | 4   | n |                               |
| Hex     | decimal: | 10  | 04  | n |                               |

Transmits the selected printer status specified by n in real-time, according to the following parameters:

- n = 1: Transmit printer status
- n = 2: Transmit off-line status n
- = 3: Transmit error status
- n = 4: Transmit paper sensor status

'The printer returns the related status at once upon receiving it.

- •This command should not be used within the data sequence of another command that consists of 2 or more bytes.
- 'The printer transmits the current status. Each status is represented by one byte data.
- The printer transmits the status without confirming whether the host computer can receive data.

'The printer executes this command at once upon receiving it.

•This command is valid only for serial interface printer. The printer will execute this command at once after receiving it, no matter what status the printer is in.

n = 1: Printer status

| Bit | 0/1 | HEX | Decimal | Function   |
|-----|-----|-----|---------|------------|
| 0   | 0   | 0   | 0       | Fixed to O |
| 1   | 1   | 2   | 2       | Fixed to 1 |
| 2   | Ö   | Ö   | Ö       | Fixed to O |
| 3   | 0   | 0   | 0       | On-line    |
| 3   | 1   | 8   | 8       | Off-line   |
| 4   | 1   | 10  | 16      | Fixed to 1 |
| 5,6 | -   | -   | *       | Undefined  |
| 7   | 0   | 0   | 0       | Fixed to O |

n=2: Off-line status

| Bit      | 0/1 | HEX | Decimal | Function                          |
|----------|-----|-----|---------|-----------------------------------|
| 0        | O   | O   | Ũ       | Fixed to O                        |
| 1        | 1   | 2   | 2       | Fixed to 1                        |
| 2        | 0   | 0   | 0       | Fixed to 0                        |
| 3        | 0   | o   | O       | Non-pressing paper<br>FEED button |
|          | 1   | 8   | 8       | Pressing paper<br>FEED button     |
| 4        | 1   | 10  | 16      | Fixed to 1                        |
| <i>_</i> | 0   | 0   | 0       | Paper exists                      |
| 5        | 1   | 20  | 32      | Paper lack                        |
| 6        | 0   | 0   | 0       | No error status                   |
|          | 1   | 40  | 64      | Error status                      |
| 7        | 0   | 0   | 0       | Fixed to O                        |

#### n = 3: Error status

| Bit      | 0/1 | HEX | Decimal | Function                                     |
|----------|-----|-----|---------|----------------------------------------------|
| 0        | O   | 0   | 0       | Fixed to O                                   |
| 1        | 1   | 2   | 2       | Fixed to 1                                   |
| 2        | -   | ÷   | 8       | Undefined                                    |
| 3        | 0   | 0   | 0       | Fixed to O                                   |
| 4        | 1   | 10  | 16      | Fixed to 1                                   |
| 5        | O   | 0   | 0       | Fixed to O                                   |
| <u> </u> | 0   | o   | 0       | Printing head with normal temperature        |
| Б        | 1   | 40  | 64      | Printing head with over-<br>heat temperature |
| 7        | O   | 0   | 0       | Fixed to O                                   |

### n=4: paper feeding status

| Bit | 1/0 | HEX | Decimal | Function    |
|-----|-----|-----|---------|-------------|
| 0   | 0   | O   | O       | Fixed to O  |
| 1   | 1   | 2   | 2       | Fixed to 1  |
| 2,3 | 0   | 0   | 0       | Fixed to O  |
| 4   | 1   | 10  | 16      | Fixed to 1  |
|     | 0   | O   | O       | Paper exits |
| 5,6 | 1   | 60  | 96      | Paper lack  |
| 7   | 0   | 0   | 0       | Fixed to O  |

### 4.2.10 Bar Code Printing Commands

| GS k m d1dk NUL |            |    |     | Print Barcode |
|-----------------|------------|----|-----|---------------|
| Format:         | ①ASCII:    | GS | k   | m d1d k NUL   |
|                 | Decimal:   | 29 | 107 | m d1dk 0      |
| He              | xadecimal: | 1D | 6B  | m d1dk 00     |
|                 | ②ASCII:    | GS | k   | m n d1 dn     |
|                 | Decimal:   | 29 | 107 | m n d1 dn     |
| He              | xadecimal: | 1D | 6B  | m n d1 dn     |
|                 |            |    |     |               |

Explanation:

 $(1)0 \le m \le 6$  (the value range of k&d is decided by the barcode type)

 $265 \le m \le 73$  (the value range of k&d is decided by the barcode type)

Remark: If the width of barcode is beyond the effective printing width, no characters can be printed, but paper feeds.

| m |    | Barcode type | Character   | d                                                 |
|---|----|--------------|-------------|---------------------------------------------------|
|   |    |              | number      |                                                   |
| 1 | 0  | UPC-A        | 11 ≤ k ≤ 12 | 48 ≤ d ≤ 57                                       |
|   | 1  | UPC-E        | 11 ≤ k ≤ 12 | 48 ≤ d ≤ 57                                       |
|   | 2  | JAN13        | 12 ≤ k ≤ 13 | 48 ≤ d ≤ 57                                       |
|   |    | (EAN13)      |             |                                                   |
|   | 3  | JAN 8 (EAN8) | 7 ≤ k ≤ 8   | 48 ≤ d ≤ 57                                       |
|   | 4  | CODE39       | 1 ≤ k ≤ 255 | 45 ≤ d ≤ 57, 65 ≤ d ≤ 90, 32, 36, 37,43           |
|   | 5  | ITF          | 1 ≤ k ≤ 255 | 48 ≤ d ≤ 57                                       |
|   | 6  | CODABAR      | 1 ≤ k ≤ 255 | $48 \le d \le 57, \ 65 \le d \le 68, \ 36, \ 43,$ |
|   |    |              |             | 45,46,47,58                                       |
| 2 | 65 | UPC-A        | 11 ≤ n ≤ 12 | 48 ≤ d ≤ 57                                       |
|   | 66 | UPC-E        | 11 ≤ n ≤ 12 | 48 ≤ d ≤ 57                                       |
|   | 67 | JAN13        | 12 ≤n ≤ 13  | 48 ≤ d ≤ 57                                       |
|   |    | (EAN13)      |             |                                                   |
|   | 68 | JAN 8 (EAN8) | 7 ≤n ≤ 8    | 48 ≤ d ≤ 57                                       |
|   | 69 | CODE39       | 1 ≤ n ≤ 255 | 45 ≤ d ≤ 57, 65 ≤ d ≤ 90, 32, 36, 37,43           |
|   |    |              |             | d1 = dk = 42                                      |
|   | 70 | ITF          | 1 ≤ n≤ 255  | 48 ≤ d ≤ 57                                       |
|   | 71 | CODABAR      | 1 ≤ n≤ 255  | $  48 \le d \le 57 \ 65 \le d \le 68, \ 36,$      |
|   |    |              |             | 43,45,46,47 58                                    |
|   | 72 | CODE93       | 1 ≤ n≤ 255  | 0 ≤ d ≤ 127                                       |
|   | 73 | CODE128      | 2 ≤ n≤ 255  | 0 ≤ d ≤ 127                                       |

| m | is | used t | to | choose  | the | barcode | type. | showed | as | below: |
|---|----|--------|----|---------|-----|---------|-------|--------|----|--------|
|   | 10 | uscu   | lU | 0110030 | uic | barcouc | upc,  | Showcu | as | DCIOW. |

Explanation for command (1):

Character NUL is added at the last to mean that this command is over.

When UPC-A or UPC-E is chosen, after 12bytes barcode data is received, the other

characters will be managed as the common characters.

When JAN13 (EAN13) is chosen, after 13bytes barcode data is received, the other characters will be managed as the common characters.

When JAN8 (EAN8) is chosen, after 8bytes barcode data is received, the other characters will be deal with as the common characters.

The numbers of ITF code data must be even number. If odd numbers of barcode data is input, the last one will be ignored.

Explanation for command 2:

n is used to denote the number of barcode data. Printer will deal with the last n bytes data as the barcode data.

If n is beyond the specified range, the printer will not deal with this command and just deal with the data as the common data.

Explanation:

· If barcode data d is beyond the specified range, this command is invalid.

· If the barcode is beyond printing zone at horizontal direction, invalid.

 $\cdot$  No matter how much the line height is set by command ESC 1 n, paper feeding length will be same with the barcode height.

 $\cdot$  This command is valid only that there is no data in the printing buffer. If there is data in printing buffer, this command will be ignored.

 $\cdot$  After printing barcode, the printing position will be set on the first line.

 $\cdot$  This command won't be affected by Print Mode Setting (such as bold printing, duplicate printing, underline, character size, reverse white printing, etc), but will be affected by Invert Printing.

When CODE93 (m = 72) is choose:

When printer print HRI character, (∎+one alphabet character) is used as one control character (<00>H to <1F>H and <7F>H).

Conversion form between control character and HRI character is as below,

| Con   | trol cha | racter  |               | Con   | trol cha | racter  | 2)<br>        |
|-------|----------|---------|---------------|-------|----------|---------|---------------|
| ASCII | Hex      | Decimal | HRI character | ASCII | Hex      | Decimal | HRI character |
| NUL   | 00       | 0       | ■ U           | DLE   | 10       | 16      | ∎P            |
| SOH   | 01       | 1       | ■ A           | DC1   | 11       | 17      | ■Q            |
| STX   | 02       | 2       | ■ B           | DC2   | 12       | 18      | ■ R           |
| ETX   | 03       | 3       | ■ C           | DC3   | 13       | 19      | ∎S            |
| EOT   | 04       | 4       | ■ D           | DC4   | 14       | 20      | ∎ T           |
| ENQ   | 05       | 5       | ■E            | NAK   | 15       | 21      | ■ U           |
| ACK   | 06       | 6       | ■ F           | SYN   | 16       | 22      | ■V            |
| BEL   | 07       | 7       | ∎G            | ETB   | 17       | 23      | ■ W           |
| BS    | 08       | 8       | ■H            | CAN   | 18       | 24      | ∎ X           |
| HT    | 09       | 9       | <b>■</b> 1    | EM    | 19       | 25      | ■ Y           |
| LF    | 0A       | 10      | ∎ J           | SUB   | 1A       | 26      | ■Z            |
| VT    | 0B       | 11      | ■K            | ESC   | 1B       | 27      | ■ A           |
| FF    | 0C       | 12      | ■L            | FS    | 1C       | 28      | ■B            |
| CR    | 0D       | 13      | ■ M           | GS    | 1D       | 29      | ■ C           |
| SO    | 0E       | 14      | ■ N           | RS    | 1E       | 30      | ∎ D           |
| SI    | 0F       | 15      | <b>■</b> 0    | US    | 1F       | 31      | ∎E            |
|       |          |         |               | DEL   | 7F       | 127     | ∎ T           |

When CODE128 (m = 73) is choose:

· Pls refer to Appendix 5 – Related information and characters set of CODE128.

 $\cdot$  When CODE128 is used, pls encode according to the below structions:

1. Do choose characters set (one of CODE A, CODE B and CODE C) before the barcode data.

2. Choosing characters set is finished through sending character "{" to combine with the other character; ASCII character "{" is finished by sending character "{" twice.

| Specified  | Sending Data | 1      |          |
|------------|--------------|--------|----------|
| Characters | ASCII        | Hex    | Decimal  |
| Set        |              |        |          |
| SHIFT      | {S           | 7B, 53 | 123,83   |
| CODE A     | {A           | 7B, 41 | 123, 65  |
| CODE B     | {B           | 7B, 42 | 123, 66  |
| CODE C     | {C           | 7B, 43 | 123, 67  |
| FNC1       | {1           | 7B, 31 | 123, 49  |
| FNC2       | {2           | 7B, 32 | 123, 50  |
| FNC3       | {3           | 7B, 33 | 123, 51  |
| FNC4       | {4           | 7B, 34 | 123, 52  |
| "{"        | {{           | 7B, 7B | 123, 123 |

[Example] : Printing"No. 123456"

In this example, printer will print "No." by CODE B, and print the other numbers by CODE C: **GS k** 73 10 123 66 78 111 46 123 67 12 34 56

![](_page_44_Picture_0.jpeg)

 $\cdot$  If it is not the choosing of characters set at the beginning of barcode data, the printer will stop dealing with this command and deal with the other data as the common data.

 $\cdot$  If the combination by "{" and that following character is not in the above form, the printer will stop dealing with this command and deal with the other data as the common data.

 $\cdot$  If the character received by printer is not barcode characters set data, the printer will stop dealing with this command and deal with the other data as the common data.

 $\cdot$  When printer prints HRI characters, it doesn't print shift character and choosing data in characters set.

· Function characters in HRI character won't be printed.

· Control characters(<00>H to <1F>H and <7F>H)in HRI character won't be printed.

Pls be sure the space at both left and right side of barcode. The space will be different according to the different barcode.

Pls refer to GS H, GS h, GS w, Appendix 5.

-

| GS   | Н     | n      |                |          |         | Ch    | oose  | e pri | nting   | position of HRI character                |
|------|-------|--------|----------------|----------|---------|-------|-------|-------|---------|------------------------------------------|
| Forr | nat:  |        | ASCII:         |          | GS      |       | Н     |       | n       |                                          |
|      |       | 0      | Decimal:       | 29       |         | 72    |       | n     |         |                                          |
|      | Н     | exa    | decimal:       |          | 1D      |       | 48    |       | n       |                                          |
| Exp  | lana  | tion   | : 0 ≤ n ≤ 3, 4 | 18 ≤ n : | ≤ 51.   | Wh    | en p  | rinti | ng ba   | rcode, choosing printing position for HR |
|      |       |        | characters     | •        |         |       |       |       |         |                                          |
| n ca | in ap | poir   | nt the printin | g posit  | tion o  | f HF  | RI:   |       |         |                                          |
|      |       |        | n              |          | Printi  | ng p  | ositi | on    |         |                                          |
|      |       |        | 0, 48          |          | Don't   | prin  | t     |       |         |                                          |
|      |       |        | 1, 49          |          | Abov    | e ba  | rcoc  | le    |         |                                          |
|      |       |        | 2, 50          |          | Belov   | v ba  | rcod  | е     |         |                                          |
|      |       |        | 3, 51          |          | Both    | abov  | ve a  | nd b  | elow    | barcode                                  |
| HRI  | is n  | ote    | character for  | r barco  | de co   | onte  | nt. C | )efa  | ult val | lue: n=0.                                |
| Pls  | refer | to (   | GS k           |          |         |       |       |       |         |                                          |
| Ren  | nark  | : if n | is in other v  | value, i | t is in | valio | d.    |       |         |                                          |
| GS   | h     | n      |                |          |         |       |       |       | Set B   | ar code Height                           |
| Forr | nat:  | Α      | SCII:          | GS       | h       | n     |       |       |         |                                          |
|      |       | D      | ecimal:        | 29       | 104     | n     |       |       |         |                                          |
|      | He    | exad   | ecimal:        | 1D       | 68      | n     |       |       |         |                                          |
| Exp  | lana  | tion   | Set the height | ght of I | printe  | d ba  | ar co | de.   | n=0~    | 255, unit is dot. If n=0, it is 256dots. |
|      |       |        | Default va     | alue n=  | =60.    |       |       |       |         |                                          |
| GS   | w     | n      |                |          |         |       |       |       | Set I   | Bar code Width                           |
| Forr | nat : |        | ASCII :        | GS       |         | W     |       | n     |         |                                          |
|      |       |        | Decimal:       | 29       |         | 119   |       | n     |         |                                          |
|      |       | He     | xadecimal:     | 1D       |         | 77    |       | n     |         |                                          |
| Exp  | lana  | tion   | : 2 ≤ n ≤ 6(   | (the ot  | her v   | alue  | e of  | n is  | inva    | lid). Set the horizontal module width o  |

barcode. The detail is as below,

|          | n     | Width of single basic     | Width of doubl | e basic | module      |                    |
|----------|-------|---------------------------|----------------|---------|-------------|--------------------|
|          |       | module (mm)               | Narrow         | basic   | Wide        | basic              |
|          |       |                           | module (mm)    |         | module(mm)  |                    |
|          | 2     | 0.25                      | 0.25           |         | 0.625       |                    |
|          | 3     | 0.375                     | 0.375          |         | 0.875       |                    |
|          | 4     | 0.5                       | 0.5            |         | 1.25        |                    |
|          | 5     | 0.625                     | 0.625          |         | 1.625       |                    |
|          | 6     | 0.75                      | 0.75           |         | 1.875       |                    |
| Single b | basio | c module barcode: UP      | PC-A, UPC-E, J | AN13 (  | EAN13), JAN | 18 (EAN8), CODE93, |
|          |       | CO                        | DE128          |         |             |                    |
| Double   | basi  | c module bar code: CO     | DE39, ITF, CO  | DABAR   |             |                    |
| Default  | valu  | e: n = 3. Pls refer to GS | 6 k.           |         |             |                    |

### **Chapter 5 Using and Maintenance**

#### **5.1 Printing Head Maintenance**

In order to guarantee the normal work of the printer, pls notice that do not disassemble the printing head. If the outer case of printer is not used, pls pay more attention to protect the printing head.

- 1. If you do not use the printer for a long time, please don't put through the printer on the power.
- 2. If the printer works abnormally, please turn off the printer power.
- 3. The used power must meet the requirements, otherwise it will be disadvantageous for the print head.
- 4. While changing the paper roll, please notice whether there is paper scrap on the print head. If so, please blow gently.
- 5. Keep the circuit board of the printer clean and dustless.
- 6. When the thermal printer can't print clearly, the printing head can be wiped by alcohol cotton ball.

#### 5.2 Other

Please also notice the following aspects:

- 1. Don't insert and pull out the chip. If there is abnormity, please hand over to the producer for repairing.
- When you suppress to join the electric wire by yourself, pls do pay attention to the interface of printer - parallel interface or serial interface, to avoid the wrong connection with the host computer.

## **Chapter 6 Printer Using under Windows**

The version of printer's driver software is SP-DRV211. The manual for driver software and installation can be downloaded from our website. Do not introduce the details here. Remark: During installing driver, choose the printer model "58 thermal series". The other details can be checked from Installation Manual.

## Appendix 1 Valid Codes Form under ANK printing

The serial numbers of valid codes are from 00H to 0FFH under ANK printing, among which 00H-1FH are control codes and 20H-0FFH are character codes. Character codes are composed by two characters sets. The character codes of each character set are all in 20H-0FFH permutation.

Characters Set 1:

|   | 0 | 1 | 2  | 3  | 4  | 5 | 6 | 7  | 8 | 9 | A | В | с | D  | Е | F |
|---|---|---|----|----|----|---|---|----|---|---|---|---|---|----|---|---|
| 2 |   | ! | *  | #  | \$ | % | k | •  | ( | ) | * | + | , | -  |   | 1 |
| 3 | 0 | 1 | 2  | 3  | 4  | 5 | 6 | 7  | 8 | 9 | : |   | < | =  | > | ? |
| 4 | 8 | A | В  | С  | D  | E | F | G  | H | I | Ţ | K | L | M  | N | 0 |
| 5 | Р | Q | R  | S  | T  | U | v | W  | X | Y | Z | [ | ١ | ]  | t | ÷ |
| 6 | • | a | b  | c  | d  | e | f | g  | h | i | j | k | 1 | m  | n | 0 |
| 7 | p | q | r  | 5  | t  | u | v | w  | x | у | z | ( | 1 | }  | * |   |
| 8 | 0 | - | 1. | 11 | Ш  | ħ | 六 | Ł  | А | 九 | + | 范 | 年 | д  | Н | ¥ |
| 9 | 2 | ş | ŧ  | -  | ٨  | ± | ÷ | 80 |   |   | 0 |   | 2 | 45 | 2 | з |
| A | a | β | ¥  | δ  | 8  | ζ | η | θ  | λ | μ | υ | Ω | ξ | π  | ρ | σ |
| В | τ | Φ | ψ  | ω  | Г  | Δ | Π | Σ  | Ψ | Ω | Ξ | Θ | ۸ | φ  | Υ | 2 |
| С | C | = |    | ב  | -  | - | I | I  | 1 | 1 | г | L | Г |    | × | × |
| D | C | = |    | ב  | -  | - | I | 1  | 1 | 1 | г | L | L | ٦  | - | 1 |
| E | Г | ٦ | г  | L  | т  | т | F | H  | ۲ | 4 |   |   |   |    | < | > |
| F | • |   |    | •  | -  | - | I | I  | e | 5 | r |   | 4 | ٦  |   | + |

Characters Set 2:

|   | 0   | 1 | 2 | 3  | 4 | 5        | 6  | 7 | 8 | 9   | A   | В   | С | D | Е            | F  |
|---|-----|---|---|----|---|----------|----|---|---|-----|-----|-----|---|---|--------------|----|
| 2 | 百   | Ŧ | Л | п  | r | 'n       | -1 | 4 | 4 | 1⁄2 | 1/3 | 1⁄4 | т | × | $\checkmark$ | L  |
| 3 | //  | 1 | U | n  | ⊕ | C        | ∍  | ∈ | ŧ | ۷   | v   | 9   | ſ | ş | 0            | ÷  |
| 4 | ÷   | - | ≌ | 5  | ≠ | œ        | \$ | 2 | * | *   | å   | 우   | ‡ | † | %0           | :: |
| 5 | *   | a | ( | )  | ¢ | 3        | ٢  | J | K | 3   | *   | ••  | 0 | ۷ | ٠            | Ť  |
| 6 | ٠   | 7 | 4 | Ż  | x | *        | 7  | ÷ | 7 | 4   | 3   | +}- | Ŷ | * | ÷            | y  |
| 7 | 3   | ÷ | 7 | ÷  | ŀ | +        | -  | х | 木 | ,   | ~   | Ł   | 7 | ~ | *            | ٧  |
| 8 | III | 4 | × | ŧ  | p | T        | я  | 5 | ŋ | n   | Þ   | 17  | 7 | 4 | z            | 7  |
| 9 | v   | 7 | 9 | I. | đ | *        | z  | 4 | 7 | "   | 0   | Б   | д | Ē | ж            | 3  |
| A | и   | й | л | Ц  | ч | ш        | щ  | ъ | ы | э   | ю   | я   | 6 | ş | è            | ø  |
| в | ø   | 9 | u | ė  | å | ä        | å  | ā | s | ê   | ë   | è   | ï | î | 1            | Ã  |
| с | Â   | É | æ | Æ  | ô | Ö        | ò  | Û | Ù | ÿ   | Ö   | Ü   | * | R | f            | á  |
| D | 1   | ó | ú | ñ  | Ñ | <u>a</u> | ⁰  | ż | 9 | a   | ė   | å   | ă | å | ā            | s  |
| E | ê   | ê | ė | ĩ  | î | 1        | Ä  | Â | É | æ   | Æ   | Ô   | Ö | Ò | Û            | Ù  |
| F | ÿ   | Ö | Ü | *  | P | f        | á  | I | ó | ú   | ñ   | Ñ   | a | ₫ | i            | n  |

## Appendix 2 Valid Codes Form under Chinese printing

The serial numbers of valid codes are from 00H to 0FFH under Chinese printing, among which 00H-1FH are control codes and 20H-0FFH are character codes.

| HEX | 0  | 1     | 2            | 3         | 4  | 5 | 6        | 7 | 8 | 9 | А  | В   | С   | D | Е | F      |
|-----|----|-------|--------------|-----------|----|---|----------|---|---|---|----|-----|-----|---|---|--------|
| 2   |    | !     | "            | #         | \$ | % | &        | • | ( | ) | *  | +   | ,   | - |   | /      |
| 3   | 0  | 1     | 2            | 3         | 4  | 5 | 6        | 7 | 8 | 9 | :  | ;   | <   | = | ~ | ?      |
| 4   | @  | А     | В            | С         | D  | Е | F        | G | Н | I | J  | K   | L   | М | Ν | 0      |
| 5   | Р  | Q     | R            | S         | Т  | U | V        | W | Х | Y | Ζ  | [   | ١   | ] | ~ | -      |
| 6   | N. | a     | b            | c         | d  | e | f        | g | h | i | j  | k   | 1   | m | n | 0      |
| 7   | р  | q     | r            | s         | t  | u | v        | w | x | у | z  | {   | I   | } | 2 |        |
| 8   | €  | ü     | é            | â         | ä  | à | å        | ç | ê | ë | è  | ï   | î   | ì | Ä | Å      |
| 9   | É  | Æ     | FE           | ô         | ö  | ò | û        | ù | ÿ | Ö | Ü  | ¢   | £   | ¥ | R | f      |
| А   | ά  | í     | ó            | ú         | ñ  | Ñ | <u>a</u> | ō | ι | Г | ٦  | 1⁄2 | 1⁄4 | i | « | >      |
| В   |    |       |              | 1         | 4  | ╡ | ╢        | П | Ŧ | ╣ |    | า   | Г   | Ш | 1 | ٦      |
| С   | L  | Ţ     | т            | F         | _  | + | F        | ╟ | L | F | ⊥∟ | ٦r  | ŀ   | = | ╬ | ⊥      |
| D   | ╨  | ₸     | π            | L         | F  | F | Г        | ⋕ | + | Г | Г  |     |     | I |   |        |
| Е   | α  | β     | Γ            | π         | Σ  | σ | μ        | τ | Φ | θ | Ω  | δ   | 8   | φ | ∈ | $\cap$ |
| F   |    | $\pm$ | $\mathbb{N}$ | $\bigvee$ | ſ  | J | ÷        | % | o | • | -  |     | n   | 2 |   |        |

# Appendix 3 Printing Commands Form

| Decimal | Hexadecimal | Symbol&Format          | Function                              | Page |
|---------|-------------|------------------------|---------------------------------------|------|
| 0       | 0           | NUL                    | Ending Mark                           | 29   |
| 10      | 0A          | LF                     | FEED LINE                             | 18   |
| 13      | 0D          | CR                     | Carriage Return                       | 15   |
| 164 n   | 10 04 n     | DLE EOT n              | Real-time status transmission         | 29   |
| 27 34 n | 1B 22 n     | ESC " n                | Hex Mode Print                        | 32   |
| 27 37 n | 1B 25 n     | ESC % m1 n1mk<br>nk 00 | Replace User-defined<br>Character     | 26   |
| 27 38   | 1B 26       | ESC &m n1 n2n6         | User Define Character                 | 25   |
| 27 39   | 1B 27       | ESC' mnIL nIH CR       | Print M Curve dots (dashed)           | 28   |
| 27 43 n | 1B 2B n     | ESC + n                | Select/prohibit Up-line Print         | 23   |
| 27 44   | 1B 2C       | ESC , m…nIL nIH CR     | Print M Curve dots (full line)        | 28   |
| 27 45 n | 1B 2D n     | ESC - n                | Select/cancel Underline Print         | 23   |
| 27 49 n | 1B 31 n     | ESC1 n                 | Set n Dot-line Spacing                | 16   |
| 27 54   | 1B 36       | ESC 6                  | Choose Characters Set 1               | 25   |
| 27 55   | 1B 37       | ESC 7                  | Choose Characters Set 2               | 25   |
| 27 58   | 1B 3A       | ESC :                  | Recover Character in<br>Character Set | 26   |
| 27 64   | 1B 40       | ESC @                  | Initialize Printer                    | 28   |
| 27 66   | 1B 42       | ESC B n1nkNUL          | Set Vertical Tab Value                | 17   |
| 27 68   | 1B 44       | ESC D n1nk NUL         | Set Horizontal Tab Value              | 16   |
| 27 74 n | 1B 4A n     | ESC J n                | n Dot Line Feed                       | 18   |
| 27 75   | 1B 4B       | ESC K n1n2data         | Print bit-map graphics                | 15   |
| 27 81 n | 1B 51 n     | ESC Q n                | Set Right Margin                      | 27   |
| 27 85 n | 1B 55 n     | ESC U n                | Enlarge Width                         | 20   |

| 27 86 n       | 1B 56 n   | ESC V n   | Enlarge Height                                  | 21 |
|---------------|-----------|-----------|-------------------------------------------------|----|
| 27 87 n       | 1B 57 n   | ESC W n   | Enlarge Width and Height                        | 21 |
| 27 99 n       | 1B 63 n   | ESC C n   | Select/prohibit Reverse Print                   | 22 |
| 27 102 m<br>n | 1B 66 m n | ESC f m n | Print Blank Characters or Lines                 | 24 |
| 27 105 n      | 1B 69 n   | ESC i n   | Select/prohibit Reverse White<br>Print          | 19 |
| 27 108 n      | 1B 6C n   | ESCIn     | Set Left Margin                                 | 24 |
| 27 112 n      | 1B 70 n   | ESC P n   | Set Character Space                             | 19 |
| 27 116 n      | 1B 74 n   | ESC t n   | Choose Codepage                                 | 21 |
| 28 14 n       | 1C 0E n   | FS SO n   | Set Chinese Double Width Print                  | 26 |
| 28 20         | 1C 14     | FS DC 4   | Cancel Chinese Double Width<br>Print            | 30 |
| 28 38         | 1C 26     | FS &      | Select Chinese Print Mode                       | 30 |
| 28 43 n       | 1C 2B n   | FS+ n     | Chinese Character with Up-line<br>Print         | 29 |
| 28 45 n       | 1C 2D n   | FS – n    | Chinese Character with<br>Underline Print       | 31 |
| 28 46         | 1C 2E     | FS ·      | Cancel Chinese Print Mode                       | 31 |
| 28 73 n       | 1C 49 n   | FSIn      | Set Chinese Character<br>Rotational Print       | 30 |
| 28 74         | 1C 4A     | FS J      | Set Vertical Print                              | 31 |
| 28 75         | 1C 4B     | FS K      | Set Horizontal Print                            | 30 |
| 28 80 n       | 1C 50 n   | FS P n    | Print Pre-saved Bitmap                          | 31 |
| 28 87 n       | 1C 57 n   | FSWn      | Set the Enlarging Multiple of Chinese Character | 25 |
| 29 72 n       | 1D 48 n   | GSH n     | Choose printing position of HRI character       | 30 |
| 29 104 n      | 1D 68 n   | GShn      | Set Barcode Height                              | 37 |
| 29 107 n      | 1D 6B n   | GS k n    | Print Barcode                                   | 37 |
| 29 119 n      | 1D 77 n   | GS w n    | Set Barcode Width                               | 34 |

## Appendix 4 Single chip microcomputer interface example

![](_page_52_Figure_1.jpeg)

PC hardware recommended schematic:

IDC10PIN serial socket pin assignment

![](_page_52_Figure_4.jpeg)

Serial interface each cords number define shown as figure 3-1:

| Signal | IDC10        | 5PIN socket  | Source    | Instruction                        |
|--------|--------------|--------------|-----------|------------------------------------|
| Name   | socket cords | cords number |           |                                    |
|        | number       |              |           |                                    |
| RXD    | 3            | 3            | PCB board | Printer receive data from computer |
|        |              |              |           | Printer send data to computer,     |
|        | 2            |              | printor   | when use X-ON/X-OFF                |
| TXD    | 2            | 2            | printer   | handshaking protocol agreement,    |
|        |              |              |           | the printer will send control code |

|     |   |   |         | X-ON/X-OFF to computer          |
|-----|---|---|---------|---------------------------------|
|     |   |   |         | When the signal show            |
|     |   |   |         | "MARK", it is means the         |
|     |   | 4 |         | printer is busy and can not     |
| CTS | 8 |   | printer | receive data, when the signal   |
|     |   |   |         | show " SPACE", it is mean the   |
|     |   |   |         | printer get ready and can       |
|     |   |   |         | receive data.                   |
|     |   | 1 |         | when the signal show            |
| DSR | 6 |   | Printer | " SPACE" it is mean the printer |
|     |   |   |         | online                          |
| GND | 5 | 5 | _       | Signal ground                   |
| DCD | 1 |   | Printer | Same as CTS                     |

![](_page_53_Picture_1.jpeg)

Each pin signal is defined as shown

| Pin No. | Signal name | Source   | Explain                                       |
|---------|-------------|----------|-----------------------------------------------|
| 2       | RXD         | computer | Printer receive data from computer            |
| 3       | TXD         | printer  | Printer send control code XON/XOFF and        |
|         |             |          | data to computer.                             |
| 5       | CTS         | printer  | When the signal show "MARK", it is means      |
|         |             |          | the printer is busy and can not receive data, |
|         |             |          | when the signal show " SPACE", it is mean     |
|         |             |          | the printer get ready and can receive data    |
| 6       | DSR         | printer  | Signal show "SPACE" means printer online      |
| 7       | GND         |          | Signal ground                                 |
| 8       | DCD         | printer  | Same as CTS                                   |

Compilation program is as follows:

Program as follows:

| cts bit p3.0                                                     | ;                                    | #include <reg52.h></reg52.h>                                                                            |
|------------------------------------------------------------------|--------------------------------------|----------------------------------------------------------------------------------------------------|
| <br>ORG 0000H                                                    |                                      | gned char inbuf1[19]="sprinter rs232 test";                                                             |
| Strat: mov tmod,#20h ;                                           | Initialize the serial port           | busy = $P3^0$ ;                                                                                         |
| mov til,#0fdh<br>mov th1,#0fdh ;<br>mov scon,#0c0h ;<br>seth tr1 | Baud rate 9600<br>Mode 3             | void send_char_com(unsigned char ch) // Send a word to Serial<br>{while(busy); //<br>//TB\$=P; //個 Busy |
| main:mov r7,#0<br>mov dptr,#date                                 |                                      | TB8=!P; //奇 Odd parity<br>SBUF=ch; Even parity                                                          |
| loop:mov a,r7<br>movc a,@a+dptr :                                | Get number                           | while(TI==0); // 3<br>TI=0; Waiting for sending finish                                                  |
| cjne a,#00h,loop1 ;<br>sjmp \$                                   | End mark 00H                         | <pre>} void send_string_com(unsigned char *str) // Serial sending chracters {</pre>                     |
| loop1:call sczj<br>sjmp loop                                     | Busy                                 | unsigned int k=0;<br>do                                                                                 |
| mov c,psw.0 ;                                                    | Dusy                                 | {<br>                                                                                                   |
| ;cpl c :<br>mov tb8,c ;<br>mov sbuf a                            | Odd parity, C reverse<br>Even parity | send_cnar_com(*(str+k));<br>k++;<br>hubile(k<10):                                                       |
| jnb ti,\$ :                                                      | Waiting for sendingg finish          | } ************************************                                                                  |
| clr ti<br>ret                                                    |                                      | mainO                                                                                                   |
| date:;db 1bh,40h                                                 |                                      | SCON=0xc0; //J Way 3                                                                                    |
| db 'sprinter rs232 test'                                         |                                      | TMOD=0x20: //                                                                                           |
| db 0dh,00h                                                       |                                      | TH1=0xfd: // Baud Rate 9600                                                                             |
| ret                                                              |                                      | TR1=1                                                                                                   |
| end                                                              |                                      | send char com (0x1b):                                                                                   |
|                                                                  |                                      | send char com (0x40); // Printer initialization command                                                 |
|                                                                  |                                      | send string com(inhuf1):                                                                                |
|                                                                  |                                      | send char com (0x0a);}                                                                                  |
|                                                                  |                                      | ***                                                                                                    |

Master machine I / O port mode recommended schematic:

![](_page_55_Figure_1.jpeg)

IDC26 Parallel interface socket pin assignment

Parallel interface each cords number define shown as below:

| Cords No. | Signal | Direction | Instruction                                    |
|-----------|--------|-----------|------------------------------------------------|
| 1         | /STB   | input     | Gate trigger, rising along the read data.      |
| 3         | DATA1  | Input     |                                                |
| 5         | DATA2  | Input     |                                                |
| 7         | DATA3  | Input     | Those signals represent the message from       |
| 9         | DATA4  | Input     | 1 to 9 when the logic is "1" of each signal it |
| 11        | DATA5  | Input     |                                                |
| 13        | DATA6  | Input     | is high level, logic show o mean low level.    |
| 15        | DATA7  | Input     |                                                |
| 17        | DATA8  | input     |                                                |

|                 |      |        | Pulse reply," low" level mean the date has   |
|-----------------|------|--------|----------------------------------------------|
| 19              | /ACK | output | been received and printer already to receive |
|                 |      |        | next date.                                   |
| 21              | DUOV | output | "high" level mean printer is " busy" can not |
| 21              | 0031 |        | receive data                                 |
|                 | /DE  | outout | Via resistance drop down to " low" level     |
| 23              | /PE  | output | mean have paper                              |
| 25              | SEL  |        | Via resistance pull up to " high" level mean |
|                 |      |        | printer online                               |
| 4               | /ERR | output | Via resistance pull up to " high" level mean |
|                 |      |        | no trouble                                   |
| 2, 6, 8         | NC   |        | Not connected                                |
| 10, 12, 14, 16, | GND  | 1D     | Orevend commonth logica"0" logical           |
| 18, 20, 22, 24  |      |        | Ground connect, logic U level                |

![](_page_56_Figure_1.jpeg)

DB-25 Parallel interface

Parallel interface each cords number define shown as below:

| Cords No. | Signal | Direction | Instruction                                     |
|-----------|--------|-----------|-------------------------------------------------|
| 1         | /STB   | input     | Gate trigger, rising along the read data.       |
| 2         | DATA1  | Input     |                                                 |
| 3         | DATA2  | Input     |                                                 |
| 4         | DATA3  | Input     | Those signals represent the message from        |
| 5         | DATA4  | Input     | 1 to 8, when the logic is "1" of each signal,it |
| 6         | DATA5  | Input     | is high level, logic show"0"mean low level.     |
| 7         | DATA6  | Input     |                                                 |
| 8         | DATA7  | Input     |                                                 |

| 9        | DATA8       | input  |                                              |
|----------|-------------|--------|----------------------------------------------|
|          |             |        | Pulse reply," low" level mean the date has   |
| 10       | /ACK        | output | been received and printer already to receive |
|          |             |        | next date.                                   |
| 11       | <b>DUOX</b> | output | "high" level mean printer is " busy" can not |
|          | DUST        |        | receive data                                 |
| 10       | /DE         |        | Via resistance drop down to " low" level     |
| 12       | /PE         | output | mean have paper                              |
| 10       |             |        | Via resistance pull up to " high" level mean |
| 15       | SEL         |        | printer online                               |
| 45       | (505        |        | Via resistance pull up to " high" level mean |
| 15       | 15 /ERR     | ουτρυτ | no trouble                                   |
| 14/16/17 | NC          |        | Not connected                                |
| 1825     | GND         |        | Ground connect, logic"0" level               |

![](_page_57_Picture_2.jpeg)

DB-36 Parallel interface

Parallel interface each cords number define shown as below:

| Cords No. | Signal | Direction | Instruction                                     |
|-----------|--------|-----------|-------------------------------------------------|
| 1         | /STB   | input     | Gate trigger, rising along the read data.       |
| 2         | DATA1  | Input     |                                                 |
| 3         | DATA2  | Input     |                                                 |
| 4         | DATA3  | Input     | Those signals represent the message from        |
| 5         | DATA4  | Input     | 1 to 8, when the logic is "1" of each signal,it |
| 6         | DATA5  | Input     | is high level, logic show"0"mean low level.     |
| 7         | DATA6  | Input     |                                                 |
| 8         | DATA7  | Input     |                                                 |

| 9               | DATA8      | input  |                                              |
|-----------------|------------|--------|----------------------------------------------|
|                 |            |        | Pulse reply," low" level mean the date has   |
| 10              | /ACK       | output | been received and printer already to receive |
|                 |            |        | next date.                                   |
| 11              | DUCV       | output | "high" level mean printer is " busy" can not |
|                 | BUSY       |        | receive data                                 |
| 10              | /PE        | output | Via resistance drop down to " low" level     |
| 12              |            |        | mean have paper                              |
| 12              | <u>SEI</u> |        | Via resistance pull up to " high" level mean |
| 15              | SEL        |        | printer online                               |
| 22              | /ERR       | output | Via resistance pull up to " high" level mean |
| 32              |            |        | no trouble                                   |
| 14, 15, 17, 18, |            |        | Net connected                                |
| 34, 36          | NC         |        |                                              |
| 16, 19-30, 33   | GND        |        | Ground connect, logic"0" level               |

Compilation program as follows: STB bit p3.4 BIT P3. BUSY P3.5 BIT P2 PDATA **ORG** 0000H strat: LOOP:MOV DPTR.#DATE LOOP1:CLR A MOVC A. @A+DPTR CJNE A,#00H,GO1 : Printing finish mark SJMP LOOP GO1: LCALL PRINT INC DPTR SJMP \$ PRINT:PUSH DPH PUSH DPL JB BUSY,\$ Busy MOV P2,A CLR STB Send STB rising edge NOP NOP NOP NOP SETB STB NOP NOP NOP NOP POP DPL POP DPH RET date: db 1bh,40h db 'sprinter test ok' db 0dh,00h ret

C program as follow: #include <reg52.h> #include <intrins.h> unsigned char inbuf1[16]="sprinter test ok"; sbit busy =  $P3^5$ ; sbit STB=P3^4; #define P DATA P2 void send\_char\_P(unsigned char ch)// Send a character to ł Parallel // Busy while(busy); P2=ch; //§ STB rising edge STB=0; nop\_(); 6 Sdjust STB mulse nop\_(); \_nop\_(); nop\_(); STB=1; \_nop\_0; nop\_(); nop\_(); nop\_(); 3 void send string P(unsigned char \*str) // Serial sending string Ł unsigned int k=0; do { send\_char\_P(\*(str+k)); k++; }while(k<16); main() { send\_char\_P (0x1b); send\_char\_P (0x40); send\_string\_P(inbuf1); send\_char\_P(0x0a); }

![](_page_60_Figure_0.jpeg)

Master machine parallel port bus mode recommended schematic: